# **Gestione IMU/F24**

Ottobre 2024

# SOMMARIO

| Indice delle figure                                    | 3  |
|--------------------------------------------------------|----|
| Gestione elementi calcolo IMU                          | 4  |
| Accesso ad IMU                                         | 7  |
| Indice dei quadri IMU (INDI)                           | 11 |
| Frontespizio IMU (FRS)                                 | 12 |
| Terreni (TERR)                                         | 13 |
| Fabbricati (FABB)                                      | 15 |
| Diagnostico IMU (DIAG)                                 | 17 |
| Calcolo IMU                                            | 19 |
| Versamenti IMU (VIMU)                                  | 25 |
| Stampa versamenti IMÜ (STAM)                           | 27 |
| Stampa dichiarazione IMU (STAD)                        | 28 |
| Ricerca avanzata IMU ed elaborazioni massive           | 30 |
| Ricerca avanzata immobili ed elaborazioni massive      | 36 |
| I modelli F24 generati dal calcolo IMU                 | 37 |
| l tributi F24                                          | 38 |
| Elaborazione F24                                       | 39 |
| Indice dei quadri F24                                  | 40 |
| Stampa F24                                             | 41 |
| Annullamento F24                                       | 44 |
| Invio telematico F24                                   | 45 |
| Conferma pagamento F24                                 | 46 |
| Operatività in breve                                   | 47 |
| Passaggio dalle elaborazioni massive IMU a massive F24 | 47 |
| Funzioni massive F24                                   | 48 |

# Indice delle figure

| Figura 1: Filtro ricerca elementi calcolo IMU                               | 4  |
|-----------------------------------------------------------------------------|----|
| Figura 2: Elenco comuni                                                     | 4  |
| Figura 3: dettaglio elementi di calcolo IMU                                 | 5  |
| Figura 4: Accesso da NGC                                                    | 7  |
| Figura 5: Accesso da NGC in presenza di Gestione IMU sul soggetto           | 7  |
| Figura 6: Accesso da NGC in assenza di Gestione IMU sul soggetto            | 8  |
| Figura 7: Accesso da NGC senza ricerca del soggetto                         | 8  |
| Figura 8: Ricerca semplice ambiente Redditi                                 | 9  |
| Figura 9: Indice dei quadri anagrafica                                      | 10 |
| Figura 10: Indice dei quadri IMU                                            | 11 |
| Figura 11: Frontespizio IMU                                                 | 12 |
| Figura 12: dettaglio terreni                                                | 13 |
| Figura 13: dettaglio fabbricati                                             | 15 |
| Figura 14: Dichiarazione correttamente diagnosticata                        | 17 |
| Figura 15: Dichiarazione con segnalazioni                                   | 18 |
| Figura 16: Calcolo acconto                                                  | 20 |
| Figura 17: Esito calcolo acconto effettuato sul singolo soggetto (puntuale) | 21 |
| Figura 18: Segnalazioni calcolo acconto massivo                             | 22 |
| Figura 19: Riepilogo IMU                                                    | 22 |
| Figura 20: Esito calcolo saldo effettuato sul singolo soggetto (puntuale)   | 24 |
| Figura 21: Elenco versamenti                                                | 25 |
| Figura 22: Inserimento/modifica versamento                                  | 26 |
| Figura 23: Stampa prospetto versamenti IMU                                  | 27 |
| Figura 24 - Indice dei quadri gestione IMU                                  | 37 |
| Figura 25 - Elenco tributi                                                  | 38 |
| Figura 26 - Report elaborazione                                             | 39 |
| Figura 27 - Indice dei quadri                                               | 40 |
| Figura 28 - PDF modello F24                                                 | 42 |
| Figura 29 - Report stampa F24                                               | 43 |
| Figura 30 - Report annullamento                                             | 44 |
| Figura 31 - Report invio telematico                                         | 45 |
| Figura 32 - Report conterma pagamento delega                                | 46 |
| Figura 33 - Passaggio da massive IMU a massive F24                          | 47 |
| Figura 34 - Funzioni massive F24                                            | 48 |

### **GESTIONE ELEMENTI CALCOLO IMU**

Per accedere alla pagina di impostazione degli elementi di calcolo IMU, subito dopo la login al sistema, si seleziona la voce di menù "Elaborazioni ed altre funzionalità", "Codifiche" e l'anno di imposta desiderato; a questo punto il sistema accede all'applicativo "Redditi" dove si seleziona la voce di menù "Codifiche", "IMU", "Elementi calcolo IMU" oppure si clicca sull'apposita icona direttamente dall'immobile puntuale.

| 👚 Elementi calcolo IMU - ELIC                                                                                                    |                  |
|----------------------------------------------------------------------------------------------------|------------------|
| ▲ Filtro Comuni Q ➡                                                                                                    |                  |
| <ul> <li>Comuni referenziati su immobili delle permanenze dell'operatore</li> <li>Comuni della provincia dell'operatore referenziati su immobili a livello nazionale</li> <li>Comune</li> </ul> | Anno IMU<br>2024 |
| Comune                                                                                                    |                  |

Figura 1: Filtro ricerca elementi calcolo IMU

Il sistema presenta la pagina in cui è possibile effettuare la ricerca dei comuni utilizzando una delle tre opzioni:

- elenco dei comuni referenziati sugli immobili relativi ai contribuenti che sono nella visibilità dell'operatore (in questo modo l'operatore otterrà l'elenco di tutti i comuni, anche fuori della sua provincia, per i quali egli dovrà presumibilmente gestire un'IMU)
- elenco dei comuni della provincia dell'operatore che sono referenziati sugli immobili di tutte le visibilità (in questo modo l'operatore ottiene l'elenco di tutti i comuni della sua provincia per i quali almeno un operatore sul territorio nazionale dovrà presumibilmente gestire un'IMU)
- singolo comune

| 1 | Comuni: Riga 1 di 1 |                      |           |            |   |   |
|---|---------------------|----------------------|-----------|------------|---|---|
|   | Codice ISTAT        | <b>K</b> Descrizione | Provincia | Confermato |   |   |
| Þ | 001272              | TORINO               | то        | SI         | 0 | ۶ |
| ۲ |                     |                      |           |            |   |   |
| ۲ |                     |                      |           |            |   |   |
| ۲ |                     |                      |           |            |   |   |

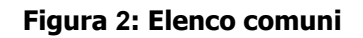

Tutte le tipologie di operatore possono consultare le aliquote, mentre sono abilitati alla modifica solo alcuni 'superoperatori' incaricati dal CAF CIA.:

|                                                                                                    | 🕋 Elen                                                                                                 | nenti calcolo                       | IMU - E                    | EUC                                                                                                    |            |                   |             |            |                                  |          |           |          |  |
|----------------------------------------------------------------------------------------------------|----------------------------------------------------------------------------------------------------|-------------------------------------|----------------------------|----------------------------------------------------------------------------------------------------|------------|-------------------|-------------|------------|----------------------------------|----------|-----------|----------|--|
| Control       Anna 2024         Nor       Second and a second and a second and a logge of diserdar to 1000, n.421       Anna 2024         Nor       Second and a second and a second and a logge of diserdar to 1000, n.421       Anna 2024         Nor       Second and a logge of diserdar diserdar and a general and a logge of diserdar to 1000, n.421       Anna 4020         Control       Second and a logge of diserdar diserdar                                                                                                    | ^ 💕                                                                                                    | Elementi Di Calcolo I               | MU                         | 8 8 8                                                                                                    | ←          |                   |             |            |                                  |          |           |          |  |
| AND 2024       Part of the second member of the second member of the secon                                                                                                    | Comana                                                                                                 |                                     |                            |                                                                                                    |            |                   |             |            |                                  |          |           |          |  |
|                                                                                                    | A162 - ALBIN                                                                                           | nno 2024                            |                            |                                                                                                    |            |                   |             |            |                                  |          |           |          |  |
| Control on terms      Control on terms      Control      Contro terms      Control      Control      Con                                                                                                    | Note                                                                                                   | lotw                                |                            |                                                                                                    |            |                   |             |            |                                  |          |           |          |  |
| Indianeur enclana lenned       Printimetie montana lenned         Indianeur enclana lenned       Printimetie montana lenned         Indianeur enclana lenned       Printimetie montana lenned         Indianeur enclana lenned       Printimetie montana lenned         Indianeur enclana lenned       Printimetie montana lenned         Indianeur enclana lenned       Printimetie montana lenned         Indianeur enclana lenned       Printimetie montana lenned         Indianeur enclana lenned       Printimetie montana lenned         Indianeur enclana lenned       Printimetie montana lenned         Indianeur enclana lenned       Printimetie montana lenned         Indianeur enclana lenned       Printimetie montana lenned         Indianeur enclana lenned       Printimetie montana lenned         Indianeur enclana       Printimetie montana lenned         Indianeur enclana       Printimetie enclana         Indianeur enclana       Printimetie enclana         Indianeur enclana       Printimetie enclana         Indianeur enclana       Printimetie enclana         Indianeur enclana       Printimetie enclana         Indianeur enclana       Printimetie enclana         Indianeur enclana       Printimetie enclana         Indianeur enclana       Printimetie enclana         Indianeur enc                                                                                                    |                                                                                                    |                                     |                            |                                                                                                    |            |                   |             |            |                                  |          |           |          |  |
| Calce Name         Constraints levels         Non-definit           Calce Name         Perturbations allemation per UTITI         O Values         Abbattimeter to find a constraints         Non-definit           Calce Name         Perturbations allemation per UTITI         O Values         Abbattimeter to find a constraints         Non-definit           Calce Name         Perturbations allemation per UTITI         O Values         Abbattimeter to find a constraints         Non-definit           Calce Name         Abbattimeter to find a constraints         Non-definit         Non-definit         Non-definit           Abbattimeter to find a constraints         Abbattimeter to find a constraints         Non-definit         Non-definit         Non-definit           Attrainter the mobili of straints         Abbattimeter to find a constraints         Non-definit         Non-definit         Non-definit           Attrainter the mobili of straints         Abbattimeter to find a constraints         Non-definit         Non-definit           Attrainter the mobili of straints         Abbattimeter to find a constraints         Non-definit         Non-definit           Attrainter the mobili of straints         Abbattimeter to find a discontinit         Non-definit         Non-definit           Attrainter the mobili of straints         Abbattimeter to find a discontin         Non-definit         Non-definit                                                                                                    |                                                                                                    |                                     |                            |                                                                                                    |            |                   |             |            |                                  |          |           |          |  |
| Note Note Note Note Note Note Note Note                                                                                                    | Totalmente montano terreni     Parcialmente montano terreni      Ordia venzemento     Ordia venzemento |                                     |                            |                                                                                                    |            |                   |             |            |                                  |          |           |          |  |
| Install groups         Defaultion estimativa A         Value         Abbattimento tin a concernerse         Non defaultimento tin a concernerse         Non defaultimento tin a                                                                                                    |                                                                                                    |                                     | Per rata                   | Detracione alternativa                                                                                                    | per TUTTI  | O valore          |             |            | O Abbattimento fino a concorrero |          | Non di    | dinita   |  |
| Concernment def gual l'importa         Attaunate         Concernment de l'autorité et de<br>vertane l'important augeritére da<br>vertane l'important augeritére da<br>vertane l'important augeritére da<br>vertane l'important augeritére da<br>vertane l'important augeritére da<br>vertane l'important augeritére da<br>vertane l'important augeritére da<br>vertane l'important augeritére da<br>vertane l'important augeritére da<br>vertane l'important augeritére da<br>vertane l'important augeritére da<br>vertane l'important augeritére da<br>vertane l'important augeritére da<br>vertane l'important augeritére da<br>2 - Abitactione principale         Non definit<br>vertane<br>vertane | come Import                                                                                            | ati si intendono<br>ti fino a       |                            | Detracione alternativa                                                                                                    |            | O Valore          |             |            |                                  |          | Nond      | dista.   |  |
| Vertraction         Annuals         Original imposits appendix all         Original imposits appendix all         Original imposits appendix all         All packs         Bellaction         All packs         Bellaction         Bellaction         Bellact                                                                                                    | concorrenza<br>non si versa,                                                                           | del quali limposta<br>si condera da |                            |                                                                                                    | _          | 0                 |             |            | 0                                |          | Nort C    |          |  |
| Dot         Abgunda importa di tacop         O.00           Tipo calco         Science alloyesta MMU         Abgunda importa di tacop         Bitalitati         Bitalitati                                                                                                    | venare Imp                                                                                             | costa superiore al                  | Annuale                    | Detrazione alternativa                                                                                                    | •          | O Valory          |             |            | O Abbattimento fino a concorreru |          | Nonide    | - Contra |  |
| Tipo color         Color all quote 1MU         Relations         Relations           ATF         1. All space and series         10,0         0,00         10,0         0,00         10,0         0,00         10,0         0,00         10,0         0,00         10,0         0,00         0,00         0,00         0,00         0,00         0,00         0,00         0,00         0,00         0,00         0,00         0,00         0,00         0,00         0,00         0,00         0,00         0,00         0,00         0,00         0,00         0,00         0,00         0,00         0,00         0,00         0,00         0,00         0,00         0,00         0,00         0,00         0,00         0,00         0,00         0,00         0,00         0,00         0,00         0,00         0,00         0,00         0,00         0,00         0,00         0,00         0,00         0,00         0,00         0,00         0,00         0,00         0,00         0,00         0,00         0,00         0,00         0,00         0,00         0,00         0,00         0,00         0,00         0,00         0,00         0,00         0,00         0,00         0,00         0,00         0,00         0,00         <                                                                                                    |                                                                                                    |                                     | 12,00                      | Allquota Imposta di sco                                                                                                    | ipio       | 0,00              |             |            |                                  |          |           |          |  |
| ATF         L - Alliguetta andinaria         11,10         0,00           ATF         LST - Inmobili di soggetti italiani pensionali reidenti all'estero         0,00         0,00         0,00         0,00         0,00         0,00         0,00         0,00         0,00         0,00         0,00         0,00         0,00         0,00         0,00         0,00         0,00         0,00         0,00         0,00         0,00         0,00         0,00         0,00         0,00         0,00         0,00         0,00         0,00         0,00         0,00         0,00         0,00         0,00         0,00         0,00         0,00         0,00         0,00         0,00         0,00         0,00         0,00         0,00         0,00         0,00         0,00         0,00         0,00         0,00         0,00         0,00         0,00         0,00         0,00         0,00         0,00         0,00         0,00         0,00         0,00         0,00         0,00         0,00         0,00         0,00         0,00         0,00         0,00         0,00         0,00         0,00         0,00         0,00         0,00         0,00         0,00         0,00         0,00         0,00         0,00         0,00                                                                                                    | Tipo calcolo                                                                                           | Codice aliquota IMI                 | u                          |                                                                                                    |            |                   |             |            | x                                | Aliquota | Riduzione | Elimina  |  |
| ATS       1357 - Inmobili di langeriti italiari pendonati neldenti ali estero       10,20       50,00       1         AP       2 Abitazione principale       0,00       0,00       0       0         AP       2.0001 - Abitazione di anutari e disubili na casi di riposo       60,00       0       0       0       0       0       0       0       0       0       0       0       0       0       0       0       0       0       0       0       0       0       0       0       0       0       0       0       0       0       0       0       0       0       0       0       0       0       0       0       0       0       0       0       0       0       0       0       0       0       0       0       0       0       0       0       0       0       0       0       0       0       0       0       0       0       0       0       0       0       0       0       0       0       0       0       0       0       0       0       0       0       0       0       0       0       0       0       0       0       0       0       0       0 <td>ATE</td> <td>1 - Aliquota ordinaria</td> <td></td> <td></td> <td></td> <td></td> <td></td> <td></td> <td></td> <td>10,30</td> <td>0,00</td> <td></td>                                                                                                    | ATE                                                                                                    | 1 - Aliquota ordinaria              |                            |                                                                                                    |            |                   |             |            |                                  | 10,30    | 0,00      |          |  |
| AP       1. Abitations principale       6,00       6,00       6,00       6,00       6,00       6,00       6,00       6,00       6,00       6,00       6,00       6,00       6,00       6,00       6,00       6,00       6,00       6,00       6,00       6,00       6,00       6,00       6,00       6,00       6,00       6,00       6,00       6,00       6,00       6,00       6,00       6,00       6,00       6,00       6,00       6,00       6,00       6,00       6,00       6,00       6,00       6,00       6,00       6,00       6,00       6,00       6,00       6,00       6,00       6,00       6,00       6,00       6,00       6,00       6,00       6,00       6,00       6,00       6,00       6,00       6,00       6,00       6,00       6,00       6,00       6,00       6,00       6,00       6,00       6,00       6,00       6,00       6,00       6,00       6,00       6,00       6,00       6,00       6,00       6,00       6,00       6,00       6,00       6,00       6,00       6,00       6,00       6,00       6,00       6,00       6,00       6,00       6,00       6,00       6,00       6,00       6,00       6,00       <                                                                                                    | ATF                                                                                                    | 1857 - Immobili di so               | ogetti italiani            | ni penaloruati residenti all e                                                                                                    | stero      |                   |             |            |                                  | 10,30    | 50,00     |          |  |
| AP         2.0011 - Abitatione di antiani e disabili in casa di riposo         6,00         0.00           ATF         1 - Immobili dati in uso a parenti in linea retta fino al 1 grado eschuse AI,AR,A9         10,60         50,00         10,60         50,00         10,60         50,00         10,60         50,00         10,60         50,00         10,60         50,00         10,60         50,00         10,60         50,00         10,60         50,00         10,60         50,00         10,60         50,00         10,60         50,00         10,60         50,00         10,60         50,00         10,60         50,00         10,60         50,00         10,60         50,00         10,60         50,00         10,60         50,00         10,60         50,00         10,60         50,00         10,60         50,00         10,60         50,00         10,60         50,00         10,60         50,00         10,60         50,00         10,60         50,00         10,60         50,00         10,60         50,00         10,60         50,00         10,60         50,00         10,60         50,00         10,60         50,00         10,60         50,00         10,60         50,00         10,60         50,00         10,60         50,00         10,60         50,00                                                                                                    | AP                                                                                                    | 2 Abitazione princi                 | pale                       |                                                                                                    |            |                   |             |            |                                  | 6,00     | 0,00      |          |  |
| ATE       1-Inmobili dati in uso a familiari       10,80       0,00       10,80       50,00         CDM       20029 - In uso a pametii in linea retta fino al 1grado escluse A1,48,49       00,00       00,00       00,00       00,00       00,00       00,00       00,00       00,00       00,00       00,00       00,00       00,00       00,00       00,00       00,00       00,00       00,00       00,00       00,00       00,00       00,00       00,00       00,00       00,00       00,00       00,00       00,00       00,00       00,00       00,00       00,00       00,00       00,00       00,00       00,00       00,00       00,00       00,00       00,00       00,00       00,00       00,00       00,00       00,00       00,00       00,00       00,00       00,00       00,00       00,00       00,00       00,00       00,00       00,00       00,00       00,00       00,00       00,00       00,00       00,00       00,00       00,00       00,00       00,00       00,00       00,00       00,00       00,00       00,00       00,00       00,00       00,00       00,00       00,00       00,00       00,00       00,00       00,00       00,00       00,00       00,00       00,00       00,00                                                                                                    | AP                                                                                                    | 2.0001 - Abitazione d               | l anziani e di             | habili in casa di riposo                                                                                                    |            |                   |             |            |                                  | 6,00     | 0,00      |          |  |
| COM         2003P - In using a parentil in linear artist fring all tyradio esclave ALARAO         10,80         50,00         60,00         60,00         60,00         60,00         60,00         60,00         60,00         60,00         60,00         60,00         60,00         60,00         60,00         60,00         60,00         60,00         60,00         60,00         60,00         60,00         60,00         60,00         60,00         60,00         60,00         60,00         60,00         60,00         60,00         60,00         60,00         60,00         60,00         60,00         60,00         60,00         60,00         60,00         60,00         60,00         60,00         60,00         60,00         60,00         60,00         60,00         60,00         60,00         60,00         60,00         60,00         60,00         60,00         60,00         60,00         60,00         60,00         60,00         60,00         60,00         60,00         60,00         60,00         60,00         60,00         60,00         60,00         60,00         60,00         60,00         60,00         60,00         60,00         60,00         60,00         60,00         60,00         60,00         60,00         60,00         60,00 <t< td=""><td>ATE</td><td>2 Immobili dati in u</td><td>no a familiari</td><td>1</td><td></td><td></td><td></td><td></td><td></td><td>10,60</td><td>0,00</td><td></td></t<>                                                                                                    | ATE                                                                                                    | 2 Immobili dati in u                | no a familiari             | 1                                                                                                    |            |                   |             |            |                                  | 10,60    | 0,00      |          |  |
| 44-Pertinence definitionable principale       6,00       0,00         COMP       4.0225 - Pertinence dif abitazioni in uno a parenti di 7 grado in linea retta, ecclure A1, A8 e A2       10,60       50,00         COMP       5.0257 - Immobili locati       10,60       0,00       0,00         COM       5.0257 - Immobili locati       8,40       25,00       0,00         COM       5.0257 - Immobili locati       8,40       0,00       0,00       0,00         COM       5.0257 - Immobili locati a canone concordato di cui alla legge 9 dicembre 1998, n. 421       8,40       0,00       0,00       0,00         COM       5.0257 - Immobili docati a canone concordato di cui alla legge 9 dicembre 1998, n. 421       8,40       0,00       0,00       0,00       0,00       0,00       0,00       0,00       0,00       0,00       0,00       0,00       0,00       0,00       0,00       0,00       0,00       0,00       0,00       0,00       0,00       0,00       0,00       0,00       0,00       0,00       0,00       0,00       0,00       0,00       0,00       0,00       0,00       0,00       0,00       0,00       0,00       0,00       0,00       0,00       0,00       0,00       0,00       0,00       0,00       0,00       0,00 <td>MO</td> <td>20029 - In uso a pare</td> <td>nti in linea re</td> <td>etta fino al 1 grado escluse</td> <td>ALARAS</td> <td>2</td> <td></td> <td></td> <td></td> <td>10,60</td> <td>50,00</td> <td></td>                                                                                                    | MO                                                                                                    | 20029 - In uso a pare               | nti in linea re            | etta fino al 1 grado escluse                                                                                                    | ALARAS     | 2                 |             |            |                                  | 10,60    | 50,00     |          |  |
| COMP         4.023 - Pertinence di abitazioni in uso a parenti di Pignado in ilmes retta, esclure AI, AR e A9         10,00         50,00           ASF         5 Immobili locati         10,00         0,00         0,00           SD0257 - Immobili locati         8,80         25,00         0,00         0,00         0,00         0,00         0,00         0,00         0,00         0,00         0,00         0,00         0,00         0,00         0,00         0,00         0,00         0,00         0,00         0,00         0,00         0,00         0,00         0,00         0,00         0,00         0,00         0,00         0,00         0,00         0,00         0,00         0,00         0,00         0,00         0,00         0,00         0,00         0,00         0,00         0,00         0,00         0,00         0,00         0,00         0,00         0,00         0,00         0,00         0,00         0,00         0,00         0,00         0,00         0,00         0,00         0,00         0,00         0,00         0,00         0,00         0,00         0,00         0,00         0,00         0,00         0,00         0,00         0,00         0,00         0,00         0,00         0,00         0,00         0,00 </td <td>APP</td> <td>4 Pertinenze dell'in</td> <td>mobile princ</td> <td>cipale</td> <td></td> <td></td> <td></td> <td></td> <td></td> <td>6,00</td> <td>0,00</td> <td></td>                                                                                                    | APP                                                                                                    | 4 Pertinenze dell'in                | mobile princ               | cipale                                                                                                    |            |                   |             |            |                                  | 6,00     | 0,00      |          |  |
| ASE       S Immobili locali       10,80       0,00         SDD37 - Immobili locali a canone concordato di cui alla legge 9 dicembre 1998, n. 421       8,80       25,00       10,60       0,00       10,60       0,00       10,60       0,00       10,60       0,00       10,60       0,00       10,60       0,00       10,60       0,00       10,60       0,00       10,60       0,00       10,60       0,00       10,70       0,00       10,70       0,00       10,70       0,00       10,70       0,00       10,70       0,00       10,70       0,00       10,70       0,00       10,70       0,00       10,70       0,00       10,70       0,00       10,70       0,00       10,70       0,00       10,70       0,00       10,70       0,00       10,70       0,00       10,70       0,00       10,70       0,00       10,70       0,00       10,70       0,00       10,70       0,00       10,70       0,00       10,70       0,00       10,70       0,00       10,70       0,00       10,70       0,00       10,70       0,00       10,70       0,00       10,70       0,00       10,70       0,00       10,70       0,00       10,70       10,70       10,70       10,70       10,70       10,70                                                                                                    | OMP                                                                                                    | 4.0225 - Pertinenze d               | i abitazioni in            | in uno a parenti di 7º grado                                                                                                    | in lines o | etta, escluse A   | l, AR e As  | •          |                                  | 10,60    | 50,00     |          |  |
| D0N         5.0237 - Immobili locati a canone concordato di cui alla legge 9 dicembre 1998, n. 421         8,80         25,00           175         8 Immobili a disposizione         10,00         0,00         1           RLU         7 Immobili aturmentali all'esentizio dell'initività agricola         10,20         0,00         1           RLU         7 Immobili aturmentali all'esentizio dell'initività agricola         10,20         0,00         1           RLU         7 Immobili diveni dalle abitazioni         10,20         0,00         1         0,00         0,00         1           RL         RLO001 - Immobili di categoria D         10,20         0,00         1         0,00         0,00         0,00         0,00         0,00         0,00         0,00         0,00         0,00         0,00         0,00         0,00         0,00         0,00         0,00         0,00         0,00         0,00         0,00         0,00         0,00         0,00         0,00         0,00         0,00         0,00         0,00         0,00         0,00         0,00         0,00         0,00         0,00         0,00         0,00         0,00         0,00         0,00         0,00         0,00         0,00         0,00         0,00         0,00                                                                                                    | 44                                                                                                    | 5 Immobili locati                   |                            |                                                                                                    |            |                   |             |            |                                  | 10,60    | 0,00      |          |  |
| NTF       8 Immobili a disposizione       10,60       0,00         RU       X - Immobili strumentali allesentizio defiattività agricola       10,00       0,00         NTF       8 Immobili strumentali allesentizio defiattività agricola       10,20       0,00       0         NTF       8. Obsoli - Immobili di categoria D       10,20       0,00       0       0         NTF       8.0001 - Immobili di categoria D       10,20       0,00       0       0       0         NTF       8.0051 - Immobili di categoria D       10,20       0,00       0,00       0,00       0,00       0       0       0       0       0       0       0       0       0       0       0       0       0       0       0       0       0       0       0       0       0       0       0       0       0       0       0       0       0       0       0       0       0       0       0       0       0       0       0       0       0       0       0       0       0       0       0       0       0       0       0       0       0       0       0       0       0       0       0       0       0       0       0 </td <td>ON</td> <td>5.0257 - Immobili loca</td> <td>ati a canone o</td> <td>concordato di cui alla leg</td> <td>pe 9 dicen</td> <td>nbre 1998, n. 4</td> <td>21</td> <td></td> <td></td> <td>8,90</td> <td>25,00</td> <td></td>                                                                                                    | ON                                                                                                    | 5.0257 - Immobili loca              | ati a canone o             | concordato di cui alla leg                                                                                                    | pe 9 dicen | nbre 1998, n. 4   | 21          |            |                                  | 8,90     | 25,00     |          |  |
| X-Introbili istrumentali all'esercizio dell'attività agricola       1,00       0,00         XTF       R-Introbili diversi dalle abitazioni       10,20       0,00         XTF       R0007-Introbili di categoria D       10,20       0,00       10         XTF       R0002-Introbili di categoria D       10,20       0,00       10         XTF       R0002-Introbili di categoria D       10,20       0,00       10         XTF       R0002-Introbili di categoria D       10,20       0,00       10         XTF       R0052-Introbili cat.CB       10,20       0,00       0,00       0,00         XTF       R0052-Introbili cat.CD       10,20       0,00       0,00       0,00       0,00       0,00       0,00       0,00       0,00       0,00       0,00       0,00       0,00       0,00       0,00       0,00       0,00       0,00       0,00       0,00       0,00       0,00       0,00       0,00       0,00       0,00       0,00       0,00       0,00       0,00       0,00       0,00       0,00       0,00       0,00       0,00       0,00       0,00       0,00       0,00       0,00       0,00       0,00       0,00       0,00       0,00       0,00       0,00       0                                                                                                    | ATE:                                                                                                   | 6 Immobili a dispos                 | dzione                     |                                                                                                    |            |                   |             |            |                                  | 10,60    | 0,00      |          |  |
| NTF       R - Immobili diveri dalle abblazioni       10,20       0,00         NTF       R.0001 - Immobili di categoria D       10,20       0,00       1         NTF       R.0002 - Immobili di categoria D       10,20       0,00       1         NTF       R.0052 - Fabbricati catego B       10,20       0,00       1         NTF       R.0052 - Immobili cat.CB       10,20       0,00       1         NTF       R.0052 - Immobili cat.CB       10,20       0,00       1         NTF       R.0052 - Immobili cat.CD       10,20       0,00       0,00       0,00         NTF       R.0052 - Immobili cat.CD       10,20       0,00       0,00       0,00       0,00       0,00       0,00       0,00       0,00       0,00       0,00       0,00       0,00       0,00       0,00       0,00       0,00       0,00       0,00       0,00       0,00       0,00       0,00       0,00       0,00       0,00       0,00       0,00       0,00       0,00       0,00       0,00       0,00       0,00       0,00       0,00       0,00       0,00       0,00       0,00       0,00       0,00       0,00       0,00       0,00       0,00       0,00       0,00       0,00<                                                                                                    | 80                                                                                                    | 7 Immobili strumen                  | tall all esercia           | izio dell'attività agricola                                                                                                    |            |                   |             |            |                                  | 1,00     | 0,00      |          |  |
| NTF       8.0001 - Immobili di categoria D       10,20       0,00       1         NTF       8.0023 - Fabbricati catego B       10,20       0,00       1         NTF       8.0023 - Fabbricati catego B       10,20       0,00       1         NTF       8.0025 - Immobili cat.CB       10,20       0,00       1         NTF       8.0026 - Immobili cat.CB       10,20       0,00       1         NTF       8.0058 - Immobili cat.CB       10,20       0,00       1         NTF       8.0058 - Immobili cat.CC       10,20       0,00       0,00       0,00         NTF       8.0058 - Immobili cat.CC       10,20       0,00       0,00       0,00       0,00       0,00       0,00       0,00       0,00       0,00       0,00       0,00       0,00       0,00       0,00       0,00       0,00       0,00       0,00       0,00       0,00       0,00       0,00       0,00       0,00       0,00       0,00       0,00       0,00       0,00       0,00       0,00       0,00       0,00       0,00       0,00       0,00       0,00       0,00       0,00       0,00       0,00       0,00       0,00       0,00       0,00       0,00       0,00       0,00                                                                                                    | ATE                                                                                                    | R - Immobili diversi d              | dalle abitazio             | ani                                                                                                    |            |                   |             |            |                                  | 10,30    | 0,00      |          |  |
| NTF       8.0023 - Fabbricali categi B       10,20       0,00       1         NTF       8.0026 - Immobili cat.CB       10,20       0,00       1         NTF       8.0026 - Immobili cat.CB       10,20       0,00       1         NTF       8.0026 - Immobili cat.CB       10,20       0,00       1         NTF       8.0026 - Immobili cat.CB       10,20       0,00       1         NTF       8.0026 - Immobili cat.CB       10,20       0,00       1         NTF       8.0026 - Immobili cat.CA       10,20       0,00       0,00       0,00         NTF       8.00278 - Fabbricatil costruiti = destinuti dallimpresa costruitine alla vendita, non locati       0,00       0,00       0,00       0,00       0,00       0,00       0,00       0,00       0,00       0,00       0,00       0,00       0,00       0,00       0,00       0,00       0,00       0,00       0,00       0,00       0,00       0,00       0,00       0,00       0,00       0,00       0,00       0,00       0,00       0,00       0,00       0,00       0,00       0,00       0,00       0,00       0,00       0,00       0,00       0,00       0,00       0,00       0,00       0,00       0,00       0,00                                                                                                    | ATE                                                                                                    | 8.0001 - Immobili di c              | ategoria D                 |                                                                                                    |            |                   |             |            |                                  | 10,30    | 0,00      |          |  |
| NTF       8.0051 - Immobili cat.C6       10,20       0,00         NTF       8.0059 - ImmobiList.C2       10,20       0,00       10,20       0,00         ATF       8.0108 - ImmobiList.C2       10,20       0,00       10,20       0,00       10,20       0,00       10,20       0,00       10,20       0,00       10,20       0,00       10,20       0,00       10,20       0,00       10,20       0,00       10,20       0,00       10,20       0,00       10,20       0,00       10,20       0,00       10,20       0,00       10,20       0,00       10,20       0,00       10,20       0,00       10,20       0,00       10,20       0,00       10,20       0,00       10,20       0,00       10,20       0,00       10,20       0,00       10,20       0,00       10,20       0,00       10,20       0,00       10,20       0,00       10,20       0,00       10,20       0,00       10,20       0,00       10,20       0,00       10,20       0,00       10,20       0,00       10,20       0,00       10,20       0,00       10,20       0,00       10,20       0,00       10,20       0,00       10,20       0,00       10,20       0,00       10,20       0,00                                                                                                    | ATE                                                                                                    | 8.0022 - Fabbricati ca              | .beg. B                    |                                                                                                    |            |                   |             |            |                                  | 10,30    | 0,00      |          |  |
| ATF       8.0059 - Immob.Cat.C2       10,20       0,00       1         ATF       8.0108 - Immob.cat.C4       10,20       0,00       1         ATF       8.0148 - Immob.cat.C7       10,20       0,00       0         ATF       8.0128 - fabbricatil costruitil = destinatil dall'Impresa costruittile alla vendita, non locati       0,00       0,00       0,00         ATF       8.0128 - fabbricatil costruitil = destinatil dall'Impresa costruittile alla vendita, non locati       0,00       0,00       0,00         ATF       8.0128 - fabbricatil cat.A10 (uffici = studi privati )       10,20       0,00       0,00       0,00         ATF       8.0129 - fabbricati cat.A10 (uffici = studi privati )       10,20       0,00       0,00       0,00         ATF       8.0107 - Categoria catastale C1 = C/2 corrispondenti a Enegori = laboratori per arti = mestieri       10,20       0,00       0,00         ATF       8.0179 - Terreni agricoli non posseduti = non condotti da imprenditori agricoli professionali o coltivatori diretti       0,00       0,00       0,00         ICD       9.0079 - Terreni agricoli Intradicabili risalizabili       0,00       0,00       0,00       0,00         ICD       9.0079 - Aree tabbricabili risalizabili da interventi di recupero di fabbricati produttivi, es art. 5, c. 6, D.ligs. n. 504/7692       9,50       0,00                                                                                                    | ATE                                                                                                    | 8.0051 - Immobili cat.              | .06                        |                                                                                                    |            |                   |             |            |                                  | 10,30    | 0,00      |          |  |
| NTF         R.0108 - Immob cat.C.4         10,20         0,00         1           NTF         R.0149 - Immob cat.C.7         10,20         0,00         0         1           NTF         R.0278 - Fabbricatil contruitit = destinatil dell'Impresa construittice alla vendita, non locati         0,00         0,00         0,00         1           NTF         R.0278 - Fabbricatil contruitit = destinatil dell'Impresa construittice alla vendita, non locati         0,00         0,00         0,00         1           NTF         R.0736 - fabbricatil cat.A10 (utilici = studi privati)         10,20         0,00         0,00         0,00         0,00         0,00         0,00         0,00         0,00         0,00         0,00         0,00         0,00         0,00         0,00         0,00         0,00         0,00         0,00         0,00         0,00         0,00         0,00         0,00         0,00         0,00         0,00         0,00         0,00         0,00         0,00         0,00         0,00         0,00         0,00         0,00         0,00         0,00         0,00         0,00         0,00         0,00         0,00         0,00         0,00         0,00         0,00         0,00         0,00         0,00         0,00         0,00                                                                                                    | ATE                                                                                                    | 8.0059 - Immob.Cat.0                | 2                          |                                                                                                    |            |                   |             |            |                                  | 10,30    | 0,00      |          |  |
| NTF         R.0746 - Intrado cat CP         R0,70         R0,70<                                                                                                    | ATE                                                                                                    | R.0108 - Immob cat.C                | 4                          |                                                                                                    |            |                   |             |            |                                  | 10,30    | 0,00      |          |  |
| NTF         RUD7/R - Fallebrical Contrust # elektrical califfurpresa contructions and vendita, non locatif         0,00         0,00         0           ATF         RUD7/R - fallebrical cat. A10 (uffici # studi privat )         10,20         0,00         0           ATF         RUD7/R - fallebrical cat. A10 (uffici # studi privat )         10,20         0,00         0           ATF         RUD7/R - fallebrical cat. A10 (uffici # studi privat )         10,20         0,00         0           ATF         RUD7/R - fallebrical cat. A10 (uffici # studi privat )         10,80         0,00         0           ATF         RUD7/R - Terreni agricoli         10,80         0,00         0         0           IA         R - Terreni agricoli on posseduti # non condotti da imprenditori agricoli professionali o cotitivatori diretti         0,00         0,00         0,00           ICD         RUD7 - Takesho CONDUZIONE DIRETTA         0,00         0,00         0,00         0,00           IAF         10 Aree fabbricabili risultanti da interventi di recupero di fabbricati produttivi, en art. 5, c. 6, Dilgu. n. 504/7892         3,50         0,00         0           IAF         10.0073 - Aree fabbricabili risultanti da interventi di recupero di fabbricati produttivi, en art. 5, c. 6, Dilgu. n. 504/7892         3,50         0,00         Image: Image: Image: Image: Image: Image: Image: Image: Image: Image: Imag                                                                                                    | ATE                                                                                                    | R0149 - Immob cat C                 | 7                          |                                                                                                    |            |                   |             |            |                                  | 10,20    | 0,00      |          |  |
| NTF       RUTOT - Substrict Size Activity of Fields privately y       RUDOT - Substrict Size Activity of Fields privately y       RUDOT - Substrict Size Activity of Fields privately y                                                                                                    |                                                                                                    | BUINS - Reportation                 |                            | a shafi ashati )                                                                                                    | nce and v  | renaita, nan io   | C #11       |            |                                  | 10,00    | 0,00      |          |  |
| Interventi agricoli     10,00     0,00       ICD     R.0078 - Terreni agricoli non posseduti e non condotti da imprenditori agricoli professionali o coltivatori diretti     0,00     0,00       ICD     R.CD - TERRENO CONDUZIONE DIRETTA     0,00     0,00       ICD     R.CD - TERRENO CONDUZIONE DIRETTA     0,00     0,00       ICA - Terreni agricoli interventi di recupero di fabbricati produttivi, es art. 5, c. 6, D.lgs. n. 504/1992     5,50     0,00                                                                                                    | ATE                                                                                                    | R TITL - Categoria anti-            | e la la citada di a citada | <ul> <li>and privati ;</li> <li>A continuodanti a Economicati a Economicati a</li></ul> | ri a Jahon | atori mer esti -  | mention     |            |                                  | 10,20    | 0,00      |          |  |
| ICCD     R.D079 - Termeni agricoli non posseduti e non condotti da imprenditori agricoli professionali o coltivatori diretti     0,00     0,00       ICCD     R.CD - TERBENO CONDUZIONE DIRETTA     0,00     0,00       ICCE     TERBENO CONDUZIONE DIRETTA     0,00     0,00       ICCE     TERBENO CONDUZIONE DIRETTA     0,00     0,00       ICA     10.0-Aree fabbricabili     10,60     0,00       ICA     10.0075 - Aree fabbricabili risultanti di interventi di recupero di fabbricati produttivi, es art. 5, c. 6, Dilgs. n. 504/1992     5,50     0,00                                                                                                    | TA .                                                                                                   | R Terreni androdi                   |                            | in receiption second a sciego                                                                                                    |            | and the store     | - restrent  |            |                                  | 10.60    | 0,00      |          |  |
| RCD - TERRENO CONDUZIONE DIRETTA         0,00         0,00           NA         NO Aree tabbricabili         10,60         0,00           TAF         10.0075 - Aree fabbricabili risultanti da interventi di recupero di fabbricati produttivi, es art. 5, c. 6, D.lgs. n. 504/1692         9,50         0,00                                                                                                    | TCD                                                                                                    | 9.0079 - Terreni porte              | di non porse               | eduti e non condotti de la                                                                                                    | prendito   | ri apricoli profe | naional -   | colitio    | atori diretti                    | 0.00     | 0.00      |          |  |
| TAF         10 Aree tabbricabili         10.00         0.00           TAF         10.0075 - Aree fabbricabili risultanti da interventi di recupero di fabbricati produttivi, es art. 5, c. 6, D.lgs. n. 504/1992         5,50         0,00                                                                                                    | TCD                                                                                                    | RCD - TERRENO CON                   | DUZIONE DE                 | RETTA                                                                                                    |            |                   |             |            |                                  | 0,00     | 0.00      |          |  |
| TAF     10.0075 - Aree fabbricabili risultanti da interventi di recupero di fabbricati produttivi, es art. 5, c. 6, Digu. n. 504/1992     5,50     0,00                                                                                                    | TAF                                                                                                    | 10 Aree fabbricabili                |                            |                                                                                                    |            |                   |             |            |                                  | 10,60    | 0,00      |          |  |
|                                                                                                    | TAF                                                                                                    | 10.0075 - Aree fabbric              | cabili risultan            | nti da interventi di recuper                                                                                                    | o di fabb  | ricati produtti   | (, es art.) | 5, 6, 6, 6 | 1.lgs. n. 504/1992               | 5,50     | 0,00      |          |  |
|                                                                                                    |                                                                                                    |                                     |                            |                                                                                                    |            |                   |             |            | -                                |          |           |          |  |
|                                                                                                    |                                                                                                    |                                     |                            |                                                                                                    |            |                   |             |            |                                  |          |           |          |  |
| Utima modifica                                                                                                    | Utime modifi                                                                                           |                                     |                            |                                                                                                    | -          | _                 |             |            |                                  |          |           |          |  |
| CARRON MONICA Data 17/11/2023 2 E-Mail m.carron@clait                                                                                                    | CAR                                                                                                    | RRON MONICA                         |                            |                                                                                                    | carta      | 17/11/2023 2      | *-1/11      | m.can      | ron@clait                        |          |           |          |  |
| Documento allegato                                                                                                    | Documento al                                                                                           | legato                              |                            |                                                                                                    | ai         | Norre d           | locument    | o allega   | tia                              |          |           |          |  |

Figura 3: dettaglio elementi di calcolo IMU

### Indicatori di comune montano

Questi campi non sono modificabili e sono valorizzati da sistema attraverso l'acquisizione di elenchi ufficiali. La loro impostazione comporta la compilazione automatica di alcuni indicatori in fase di inserimento degli immobili.

Per comune **Totalmente montano terreni** si imposta a VERO l'indicatore ESENZIONE in inserimento e modifica di un terreno

Per comune **Parzialmente montano terreni** viene visualizzato un messaggio sulla pagina di gestione terreni che evidenzia tale situazione.

#### Detrazione alternativa per tutti

Se indicata viene utilizzata per tutti i contribuenti in sostituzione di quella prevista dalla norma generale pari a 200.

### Detrazione alternativa A

Se indicata viene utilizzata per i contribuenti di una determinata categoria, individuati attraverso l'impostazione della detrazione A sul frontespizio della gestione IMU.

### Detrazione alternativa B

Se indicata viene utilizzata per i contribuenti di una determinata categoria, individuati attraverso l'impostazione della detrazione B sul frontespizio della gestione IMU.

Per ciascuna delle detrazioni alternative (tutti/A/B) è possibile impostare in sostituzione di un maggior importo rispetto alla detrazione base, l'abbattimento completo dell'imposta relativo all'abitazione principale.

### Limite versamento per RATA

Si tratta del limite al di sotto del quale l'importo della singola rata non deve essere effettuato. Se non è presente alcun importo nel campo "Annuale" è obbligatorio indicare un importo > 0 in questo campo.

### Limite versamento ANNUALE

Si tratta del limite al di sotto del quale l'imposta su base annua non deve essere versata. Per la verifica sul versamento di acconto viene considerato il limite annuale / 2; per la verifica sul versamento di saldo viene considerato l'importo dell'imposta su base annua prima dell'eventuale conguaglio con il versamento di acconto. Se non è presente alcun importo nel campo "Per rata" è obbligatorio indicare un importo > 0 in questo campo.

### Codice aliquota IMU

A ciascun comune sono associati i CODICI ALIQUOTA IMU previsti in delibera, e per ciascuno di essi è presente l'aliquota che verrà applicata in sede di calcolo. L'elenco dei CODICI ALIQUOTA IMU a disposizione è molto esteso e comprende le molteplici fattispecie che i diversi comuni italiani almeno in un caso hanno deliberato. Nell'ipotesi che non sia presente nell'elenco una specificità di CODICE ALIQUOTA IMU occorre fare richiesta di aggiornamento dell'elenco agli operatori addetti al fine di integrare le tipologiche mancanti.

Come si evidenzia nella prima colonna della griglia rappresentata in figura 3, ciascun CODICE ALIQUOTA IMU è stato associato ad un codice di TIPO CALCOLO. Tale informazione stabilisce il trattamento che l'immobile deve subire in fase di calcolo ed il codice tributo con cui l'imposta dovrà essere versata.

Ciascun CODICE ALIQUOTA IMU presente nella griglia del comune risulta cancellabile solo se non è utilizzato su alcun immobile della base dati.

### Documento allegato

E' possibile allegare alla pagina degli elementi di calcolo IMU del comune un file da mettere a disposizione di coloro che consultano i dati (esempio stralcio della delibera comunale o del regolamento).

### ACCESSO AD IMU

La gestione dell'IMU è accessibile tramite le seguenti differenti modalità

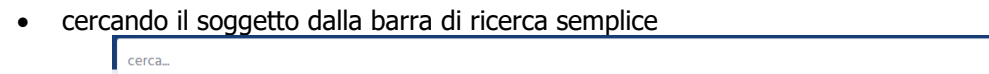

e cliccando sul widget che rappresenta la dichiarazione a cui si desidera accedere

### Figura 4: Accesso da NGC

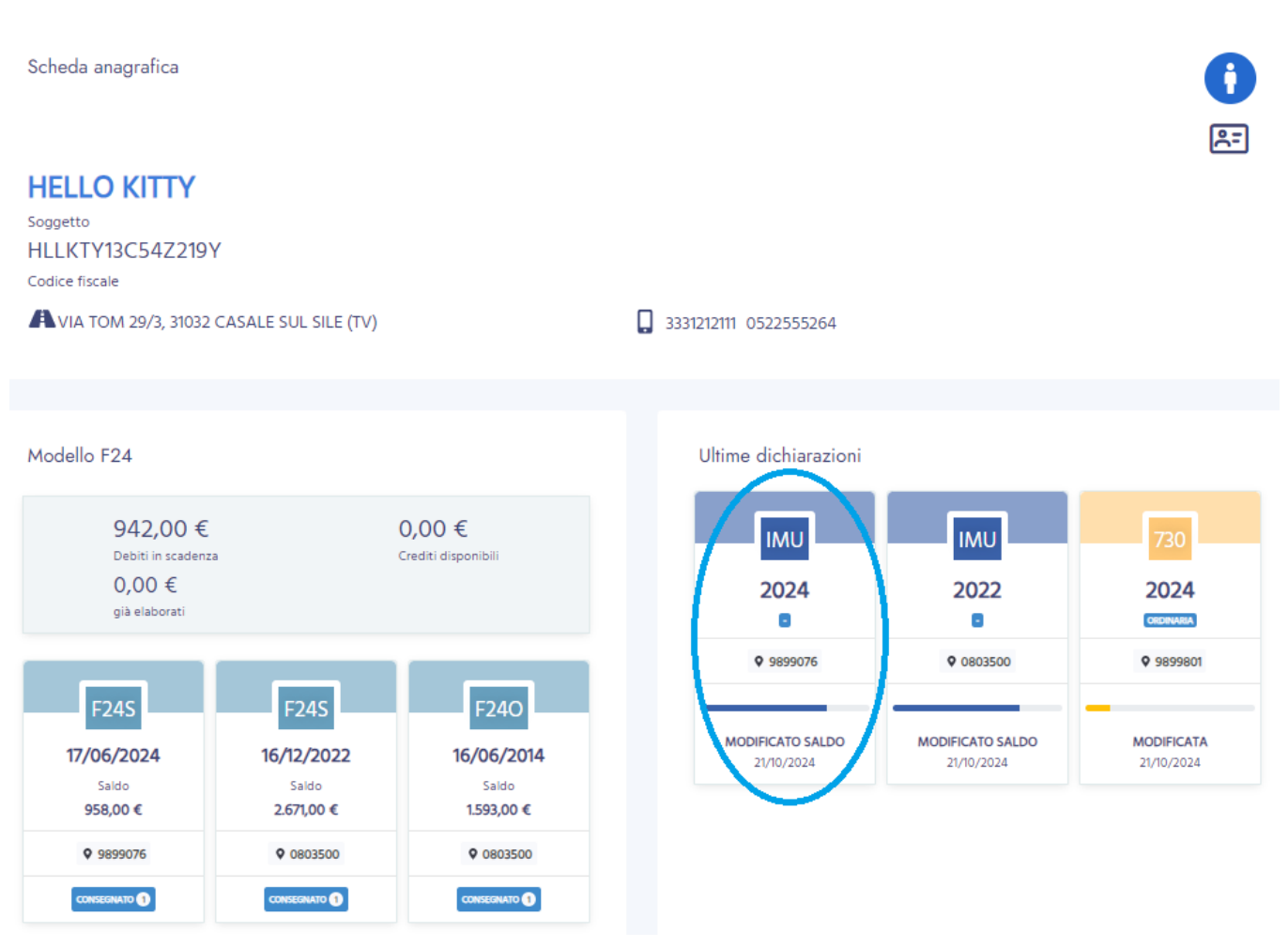

Figura 5: Accesso da NGC in presenza di Gestione IMU sul soggetto

in questo modo si passa in ambiente Redditi accedendo direttamente al frontespizione della Gestione IMU.

se non è presente la dichiarazione desiderata si può cliccare su 'Ultime dichiarazioni', 'Gestione IMU' e l'anno dichiarazione desiderato

| 0                                   | 命 / HLLKTY13C54Z219Y / dichiarativi                 |
|-------------------------------------|-----------------------------------------------------|
| HELLO KITTY<br>CF: HLLKTY13C54Z219Y | ANNO CAMPAGNA<br>2024 2023 2022 2021 2020 2019 2018 |
| Tipologia                           |                                                     |
| 🕚 Tutte                             | cerca 2017 🕒                                        |
| Nodello 730                         |                                                     |
| Nodello Redditi PF                  |                                                     |
| C Gestione IMU                      |                                                     |

Figura 6: Accesso da NGC in assenza di Gestione IMU sul soggetto

in questo modo si passa in ambiente Redditi accedendo all'indice dei quadri del contesto anagrafico del soggetto.

 Senza cercare uno specifico soggetto dalla ricerca semplice, si accede tramite 'Elaborazioni ed altre funzionalità' dal menù laterale, 'Modello 730' e l'anno dichiarazione desiderato

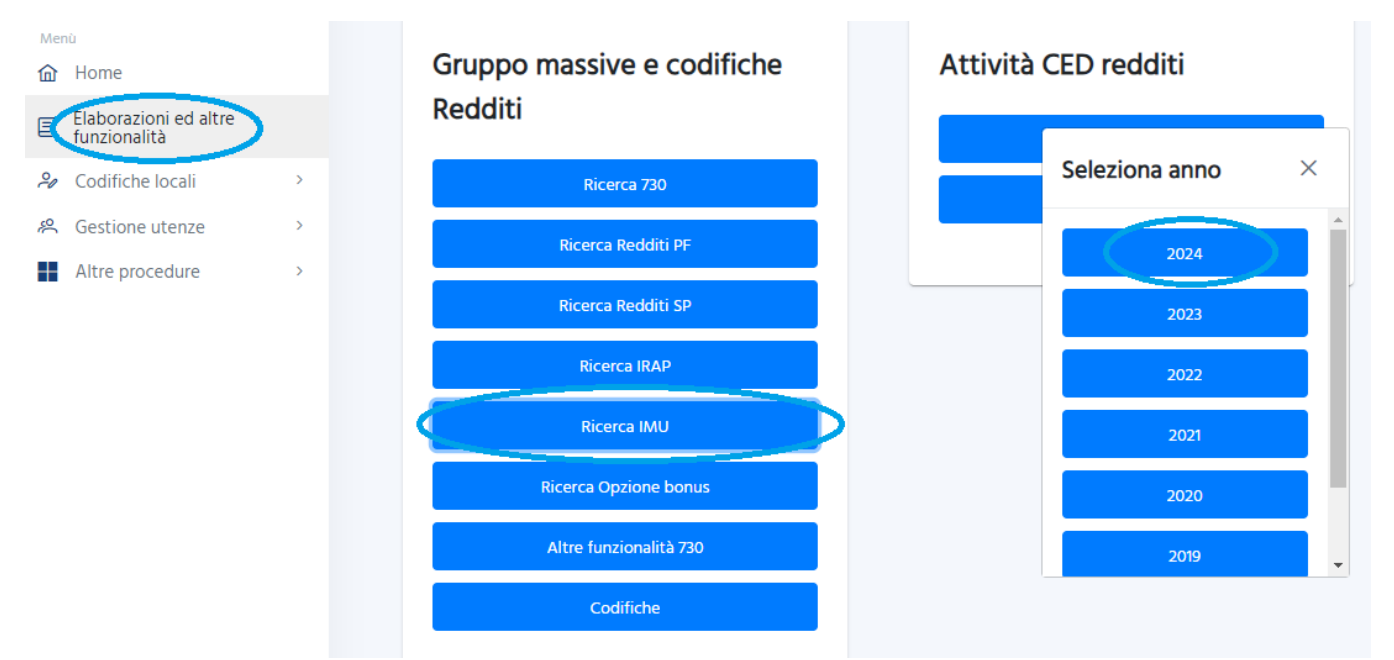

Figura 7: Accesso da NGC senza ricerca del soggetto

Una volta passati all'ambiente "Redditi" è possibile usufruire della ricerca semplice presente in tale ambiente, Q Ricerca cliccando l'apposita icona posta in alto a destra dello schermo

E' possibile effettuare la ricerca in base ai criteri indicati (cognome e nome/codice fiscale) o per radice di essi; è obbligatorio digitare almeno cinque caratteri (se racchiusi dal carattere % possono trovarsi anche all'interno della stringa, ad esempio %RONGO% restituisce sia il soggetto **RONGO**NI che il soggetto MA**RONGO**NI). Il "Tipo ricerca" per quanto attiene l'attività 730 deve restare impostato a "individui".

Impostando uno dei criteri ed avviando la ricerca, il sistema presenta nell'elenco sottostante il risultato di ciò che è stato trovato nel DB rispondente alla richiesta e relativo alla visibilità dell'operatore in base alle permanenze ad esso associate

| 1   | 🕋 Ricerca Soggetto Anagrafico                   |                                      |             |            |   |   |   |  |  |  |  |
|-----|-------------------------------------------------|--------------------------------------|-------------|------------|---|---|---|--|--|--|--|
| F   | licerca Soggetto Anagraf                        | fico: <b>Inserisci criteri di ri</b> | erca Q      | <b>2</b> + |   |   |   |  |  |  |  |
| Co  | Cogn. nome Denominazione Codice fiscale %RONGO% |                                      |             |            |   |   |   |  |  |  |  |
| Tip | po ricerca                                      |                                      | Modello 730 |            | ~ |   |   |  |  |  |  |
| F   | lisultato Ricerca: Riga 62 d                    | i 112 🖌 🗸                            | ×           |            |   |   |   |  |  |  |  |
|     | Codice Fiscale                                  | Cognome Nome                         |             |            |   | к |   |  |  |  |  |
| Þ   | RNGRNN64E52A048S                                | RONGO ROSANNA                        |             |            |   | 3 | 0 |  |  |  |  |
| Þ   | RNGSVT47H09G902N                                | RONGO SALVATOR                       |             |            |   | 9 | 0 |  |  |  |  |
| Þ   | RNGNTN52M59A662F                                | RONGONE ANTONI                       | l.          |            |   | 6 | 0 |  |  |  |  |
| Þ   | RNGDVD84M02A662U                                | RONGONE DAVIDE                       |             |            |   | 3 | 0 |  |  |  |  |
| Þ   | RNGNCL39H06A662J                                | RONGONE NICOLA                       |             |            |   | 6 | 0 |  |  |  |  |

Figura 8: Ricerca semplice ambiente Redditi

In tal modo si accede all'indice dei quadri del contesto anagrafico l'anagrafica, dove sono presenti le voci di menù relative ai dati reddituali e le dichiarazioni già presenti.

|                                          |     | ĥ   | Ind      | lice funzioni anagrafica - IND               | 1                |                  |   |          |        |                          |                                    |    |     |         |
|------------------------------------------|-----|-----|----------|----------------------------------------------|------------------|------------------|---|----------|--------|--------------------------|------------------------------------|----|-----|---------|
|                                          |     |     | +<br>730 | + +<br>r24 UPF                               |                  |                  |   |          |        |                          |                                    |    |     |         |
| HELLO KITTY                              |     | ×   | ANAG     | Anagrafica                                   |                  | SI               | • | ODED     |        | Oneri deducibili         |                                    |    |     | NO      |
| HLLKTY13C54Z219Y                         |     | •   | PRIV     | Gestione privacy                             |                  | SI (2)           | • | ORED     |        | Oneri detraibili per re  | cupero edilizio                    |    |     | NO      |
| VIA TOM 29/3, 31032 CASALE SUL SILE (TV) |     | •   | DINT     | Gestione documenti d'identità                |                  | SI (7)           | • | ODAL     |        | Oneri detraibili per ac  | quisto arredi                      |    |     | NO      |
|                                          |     | •   | GDEL     | Gestione delega 730                          |                  | SI (6)           | • | OREN     |        | Oneri detraibili per ris | parmio energetico                  |    |     | NO      |
|                                          | _   | •   | DECU     | Gestione delega CU                           |                  | SI (1)           | • | ONSP     |        | Altri oneri e spese      |                                    |    |     | NO      |
| DELEGA 730 730 PRECOMPILATO              |     | •   | DEIN     | Gestione delega INPS                         |                  | SI (14)          | • | ACCU     |        | Acconti per tributo      |                                    |    |     | NO      |
|                                          |     | •   | TRAP     | Rappresentante o tutore                      |                  | NO               | • | ACCO     |        | Acconti                  |                                    |    |     | NO      |
| ANP                                      |     | •   | ESBA     | Estremi bancari                              |                  | NO               | • | RITE     |        | Ritenute                 |                                    |    |     | NO      |
|                                          | - 1 | •   | SCEL     | Scelta destinazione 8/5/2 per mille          |                  | SI               | • | ECCU     |        | Eccedenze                |                                    |    |     | NO      |
| Applicazioni                             | >   | •   | FAM      | Familiari a carico                           |                  | SI (1)           | • | ECCE     |        | Eccedenze 730            |                                    |    |     | NO      |
| Ricerche                                 | ,   | •   | TERR     | Terreni                                      |                  | SI (1)           | • | CRIM     |        | Crediti d'imposta        |                                    |    |     | NO      |
|                                          |     | •   | FABB     | Fabbricati                                   |                  | SI (9)           | • | CRAV     |        | Creditid'imposta vari    |                                    |    |     | NO      |
| Codifiche                                | >   | •   | DIAS     | Redditi di lavoro dipendente                 |                  | SI (2)           | • | CRAF     |        | Crediti d'imposta rein   | tegro anticipazioni fondi pensione |    |     | NO      |
| Altre Funzionalità 730                   | ,   | ÷ . | ASSI     | Redditi assimilati a lavoro dipendente       |                  | NO               | • | ESTE     |        | Redditi prodotti all'es  | tero                               |    |     | NO      |
|                                          |     | •   | CAP      | Redditi di capitale                          |                  | NO               | • | CRAB     |        | Crediti d'imposta regi   | one Abruzzo                        |    |     | NO      |
| Attività 730-CED                         | >   | •   | AUT      | Redditi di lavoro autonomo non professionale |                  | NO               | • | CRAR     |        | Crediti d'imposta neg    | oziazione ed arbitrato             |    |     | NO      |
| Attività CED Opzione Bonus               |     | •   | DIVE     | Redditi diversi                              |                  | NO               | • | COND     |        | Amministratore di cor    | ndominio                           |    |     | NO      |
|                                          |     | •   | TASE     | Redditi a tassazione separata                |                  | NO               | • | ESO      |        | Esonero                  |                                    |    |     | NO      |
|                                          |     | •   | ODET     | Oneri detraibili                             |                  | NO               | • | DOCU     |        | Documenti allegati       |                                    |    |     | SI (7)  |
|                                          |     |     |          |                                              |                  |                  | • | GCAT     |        | Gestione visure catas    | tali                               |    |     | NO      |
|                                          |     |     |          |                                              |                  |                  | • | GENU     |        | Gestione nucleo          |                                    |    |     | SI (1)  |
|                                          |     | j.  | Dichlara | azioni                                       | Stato Attuale    | Data             |   | Modell   | lo F24 |                          | Stato Attuale                      | Ν. | F24 | N Escl. |
|                                          |     | •   | 730 - 20 | 24                                           | MODIFICATA       | 21/10/2024 12:50 | • | F24 02/  | /12/20 | 24                       | DA ELABORARE                       | 1  |     |         |
|                                          |     | •   | GESTION  | NE IMU - 2024                                | MODIFICATO SALDO | 21/10/2024 12:50 | • | F24 01/  | 07/20  | 24                       | DA ELABORARE                       | 1  |     |         |
|                                          |     | •   | ACCAS/   | PS ORDINARIO - 2024                          | MODIFICATA       | 21/10/2024 13:51 | • | F24 17/0 | 06/20  | 24                       | La consegnato                      | 1  |     | 1       |
|                                          |     |     |          | DINARIO - 2024                               | MODIFICATA       | 21/10/2024 16:03 | • | F24 16/  | 12/202 | 22                       | L CONSEGNATO                       | 1  |     |         |

### Figura 9: Indice dei quadri anagrafica

L'icona tonsente di aprire un frontespizio, qualora non fosse presente nell'elenco delle dichiarazioni del contribuente.

L'elenco delle dichiarazioni presenti consente di navigare verso le altre dichiarazioni e di accedere ai relativi menu.

# INDICE DEI QUADRI IMU (INDI)

Dal frontespizio è possibile accedere all'indice dei quadri di IMU. Il menù presenta le voci della gestione IMU:

- ANAG: consente di accedere ai dati anagrafici per la loro gestione
- PRIV: gestione informativa sul trattamento dei dati personali
- FRS: consente di visualizzare/modificare/eliminare il frontespizio IMU
- TRAP: accesso alla gestione dei rappresentanti, utile alla compilazione della DICHIARAZIONE IMU nel caso CONTRIBUENTE e DICHIARANTE non coincidano
- TERR: visualizza l'elenco dei terreni presenti per il contribuente e validi nell'anno di dichiarazione; un asterisco posto nella prima colonna individua quelli rilevanti ai fini dell'imposta
- FABB: visualizza l'elenco dei fabbricati presenti per il contribuente e validi nell'anno di dichiarazione; un asterisco posto nella prima colonna individua quelli rilevanti ai fini dell'imposta
- DIAG: consente l'esecuzione del diagnostico
- CALA: esegue il calcolo dell'acconto per tutti gli immobili che rilevano ai fini dell'imposta nella misura del 50% dell'imposta determinata su base annua; genera un versamento di acconto con scadenza 16/6
- CALC: esegue il calcolo del saldo, oppure del versamento in unica soluzione per tutti gli immobili che rilevano ai fini dell'imposta
- VIMU: visualizza l'elenco dei versamenti esistenti di tipo IMU, consentendo anche di inserire acconti ai fini del calcolo del saldo, oppure di modificare quelli già presenti
- STAM: consente la stampa del prospetto di calcolo IMU
- STAD: stampa dichiarazione IMU
- DOCU: consente l'archiviazione di documenti in formato PDF
- GCAT: accesso alla procedura CATASTO per lo scarico delle visure

| 1 | 👚 Indice funzioni IMU - INDI        |                  |                  |   |                           |               |        |         |
|---|-------------------------------------|------------------|------------------|---|---------------------------|---------------|--------|---------|
|   | + + +<br>730 F24 UPF                |                  |                  |   |                           |               |        |         |
|   |                                     |                  |                  |   |                           |               |        |         |
| ۲ | ANAG Anagrafica                     |                  |                  | • | CALA Calcolo acconto IMU  | J             |        |         |
| ۲ | PRIV Gestione privacy               |                  | SI (2)           | • | VIMU Versamenti           |               |        | SI (2)  |
| ۲ | FRS Frontespizio                    |                  | SI               | • | STAM Stampa versamenti    |               |        |         |
| ۲ | TRAP Rappresentante o tutore        |                  | NO               | • | STAD Stampa dichiarazion  | e IMU         |        |         |
| ۲ | TERR Terreni                        |                  | NO               | • | DOCU Documenti allegati   |               |        | SI (1)  |
| ۲ | FABB Fabbricati                     |                  | SI (3)           | • | GCAT Gestione visure cata | stali         |        | NO      |
| ۲ | DIAG Diagnostico                    |                  |                  |   |                           |               |        |         |
|   |                                     |                  |                  |   |                           |               |        |         |
|   | Dichiarazioni                       | Stato Attuale    | Data             |   | Modello F24               | Stato Attuale | N. F24 | N Escl. |
| ۲ | 730 - 2024                          | MODIFICATA       | 21/10/2024 12:50 | • | F24 02/12/2024            | DA ELABORARE  | 1      |         |
| ۲ | GESTIONE IMU - 2024                 | MODIFICATO SALDO | 21/10/2024 12:50 | • | F24 01/07/2024            | DA ELABORARE  | 1      |         |
| ۲ | ACCAS/PS ORDINARIO - 2024           | MODIFICATA       | 21/10/2024 13:51 | ۲ | F24 17/06/2024            | 📥 CONSEGNATO  | 1      | 1       |
| ۲ | RED ORDINARIO - 2024                | MODIFICATA       | 21/10/2024 16:03 | × | F24 16/12/2022            | 📥 CONSEGNATO  | 1      |         |
| ۲ | OPZIONE BONUS - 2024 - Intervento 1 | MODIFICATA       | 11/03/2024 09:47 | • | F24 16/12/2014            | DA ELABORARE  | 1      | 2       |

### Figura 10: Indice dei quadri IMU

# FRONTESPIZIO IMU (FRS)

Il frontespizio propone i dati del contribuente presenti in anagrafica. I dati sono protetti, ma è possibile richiederne la modifica attraverso l'icona

### Figura 11: Frontespizio IMU

### Detrazioni alternative A/B

Con l'attivazione di uno dei due indicatori si certifica l'esistenza dei requisiti necessari per poter usufruire della detrazione alternativa a quella standard deliberata dal comune. La detrazione che verrà applicata in sede di calcolo per l'abitazione principale sarà dell'importo indicato in ELIC in riferimento a DETRAZIONE ALTERNATIVA A, DETRAZIONE ALTERNATIVA B.

### Dichiarazione IMU

In questo campo il sistema memorizza la data in cui è stata prodotta la stampa della dichiarazione IMU.

### Attributi/Zona/Funzionario

I valori utilizzabili sono filtrati in base ai primi tre caratteri del CODICE CAF della dichiarazione

# TERRENI (TERR)

Per la parte generale relativa alle funzionalità della pagina di gestione dei terreni si rimanda al manuale operativo del 730; in questo manuale si documentano i campi di dettaglio specifici relativi alla gestione IMU

| 🕋 Terreni - TERR                      |                         |              |             |                    |                     |               |                            |               |
|---------------------------------------|-------------------------|--------------|-------------|--------------------|---------------------|---------------|----------------------------|---------------|
| ∧ 鹶 Dettaglio Situazione Terre        | eno 🖪 🗟                 |              | € →         | <b>&amp; ▶ </b> ■  | <b>1</b>            |               |                            |               |
| Situazione Terreno                    |                         |              |             |                    |                     |               |                            |               |
| Identificativi già presenti Identific | ativo                   |              |             |                    |                     |               |                            |               |
| ✓ MACCH                               | IIONE Sono              | presenti par | ticelle     |                    |                     |               |                            |               |
| Ubicazione Terreno                    |                         |              |             |                    |                     |               |                            |               |
| Comune                                |                         |              | Tipologia   | Indirizzo          |                     | Numero civico | Frazione                   | CAP           |
| H935 54044 - SAN GIUSTINO             | (PG)                    |              |             |                    |                     |               |                            |               |
| Rendita dominicale Rendita agraria    | Titolo possesso         |              |             |                    | % possesso          | Affitto       | Affitto anno precedente    |               |
| 47,33                                 | 31,01 1 - PROPRIETARIO  | D DEL TERRE  | NO NON CON  | CESSO IN AFFITTC   | 50,00               |               |                            |               |
| Caso particolare                      |                         | Data inizi   | Data        | fine               | _                   |               | _                          |               |
|                                       | ~                       | 01/01/201    | 2 🛗         | <b>#</b>           | 🗹 IMU n             | on dovuta     | Esclusione da calcolo l    | RPEF          |
| Dati IMU                              |                         |              |             |                    |                     |               |                            |               |
| Valore area fabbricabile              |                         | Mesi         |             | 7                  |                     |               |                            |               |
| Configurate DATA                      | nduzione diretta        |              | 12          | 20na agevolata com | une parzialmente    | delimitato    | Esenzione                  |               |
| Codice aliquota IMU                   |                         |              |             |                    |                     |               |                            |               |
| 9. ••• TA - Terreni agricoli          |                         |              |             |                    |                     |               |                            |               |
| Elementi IMU comunali - Acconto       | Elementi IMU comunali   | - Saldo      | Elementi IM | U forzati          |                     |               |                            |               |
| CONFERMATI                            | CONFERMATI              |              |             |                    |                     |               |                            |               |
| Aliquota                              | Aliquota                |              | Aliquota    |                    | Anti                |               |                            |               |
| 0,00                                  | 0,00                    |              |             |                    | Attiva forzature in | 10            |                            |               |
| Aliquota imposta di scopo             | Aliquota imposta di sco | оро          | Aliquota im | posta di scopo     |                     | _             |                            |               |
| 0,00                                  | 0,00                    |              |             |                    |                     | Esclu         | sione da calcolo IMU       |               |
| Dichiarazione IMU                     |                         |              |             |                    |                     |               |                            |               |
| Stampa in dichiarazione IMU           |                         |              |             |                    |                     | Ese           | nzione quadro temporaneo a | iuti di stato |
| Acquisto Cessione                     | Altro                   | Descrip      | zione altro |                    |                     |               |                            |               |
| Lifficia del registro                 |                         |              | Estron      | iatto              |                     |               |                            |               |
| onicio del registro                   |                         |              | Estren      | i acco             |                     |               |                            |               |
|                                       |                         |              |             |                    |                     |               |                            |               |
| Annotazioni                           |                         |              |             |                    |                     |               |                            |               |
| Note                                  |                         |              |             |                    |                     |               |                            |               |
| -                                     |                         |              |             |                    |                     |               | Genera nuova :             | ituazione     |
|                                       |                         |              |             |                    |                     |               |                            |               |
|                                       |                         |              |             |                    |                     |               |                            |               |

Figura 12: dettaglio terreni

### Valore area fabbricabile

E' il valore utilizzato dal calcolo iin presenza di CODICE ALIQUOTA associato a tipo trattamento 'TAF'.

### Conduzione diretta

Il flag non è mai digitabile, è impostato automaticamente dal sistema in caso di CODICE ALIQUOTA associato a tipo trattamento 'TCD'.

### Zona agevolata in comune parzialmente delimitato

Il check è digitabile solo se il comune di ubicazione è situato in zona definita parzialmente delimitata. Per righi di terreno ubicati in zone non definite parzialmente delimitate, il check è deselezionato e non digitabile.

### Esenzione

Il campo viene impostato automaticamente dal sistema in fase di inserimento e di modifica di un terreno ubicato in un comune definito TOTALMENTE MONTANO o per i comuni delle isole minori. In questo caso non è modificabile. Può essere modificabile solo nel caso in cui il comune di ubicazione è riconosciuto come PARZIALMENTE MONTANO o di pianura. Per comune 'parzialmente montano' il sistema avvisa l'operatore con l'indicazione di apposita dicitura.

### Codice aliquota IMU

Si tratta di un'informazione obbligatoria per procedere al calcolo dell'IMU per i terreni aventi TITOLO POSSESSO = 1/2/3. E' selezionabile da un elenco di codici abbinati al comune di ubicazione e visibili cliccando sull'icona "" Tale codice determina il trattamento dell'immobile durante il calcolo ed il codice tributo attraverso cui effettuare il pagamento dell'imposta. Per codici aliquota aventi tipo trattamento 'TCD' il sistema in automatico imposta a vero il campo CONDUZIONE DIRETTA e lo rende non modificabile.

### Aliquota IMU forzata

Se indicata prevale su quella comunale nella determinazione dell'imposta

### Aliquota IMU comunale

Viene visualizzato il valore associato nella tabella del comune in relazione al CODICE ALIQUOTA imu indicato sul terreno.

### Esclusione da calcolo IMU

Se impostato il sistema ignora l'immobile sia in fase di calcolo dell'imposta che in fase di stampa della dichiarazione IMU.

### Dichiarazione IMU

#### Stampa in dichiarazione IMU

Se valorizzato il campo il sistema tratta l'immobile in fase di stampa DICHIARAZIONE IMU.

#### Annotazioni

Le note indicate nella presente sezione verranno stampate nella parte del modello di DICHIARAZIONE IMU riservata alle *Annotazioni* 

# FABBRICATI (FABB)

Per la parte generale relativa alle funzionalità della pagina di gestione dei fabbricati si rimanda al manuale operativo del 730; in questo manuale si documentano i campi di dettaglio specifici relativi alla gestione IMU

| 👚 Fabbricati - FABB                        |                            |                                      |                                              |                 |
|--------------------------------------------|----------------------------|--------------------------------------|----------------------------------------------|-----------------|
| ∧ 💣 Dettaglio Situazione Fabbricato        |                            |                                      | Ś.                                           |                 |
| Situazione Fabbricato                      |                            |                                      |                                              |                 |
| Identificativi già presenti Identificativo |                            |                                      |                                              |                 |
| APP-A                                      |                            |                                      |                                              |                 |
| Comune                                     | Tipologia Indi             | rizzo                                | Numero civico Frazione                       | CAP             |
| H935 54044 - SAN GIUSTINO (PG)             | PIAZZA VIT                 | TORIO VENETO                         | 1                                            | 06016           |
| Rendita Tipo rendita % po                  | ssesso Tipo utilizzo       |                                      | Caso particolare                             |                 |
| 161,39 1 - ATTRIBUITA                      | 100,00 8 - AFFITTO A CA    | NONE CONVENZIONALE                   | ×                                            | ~               |
| Data inizio Data fine                      | _                          |                                      |                                              |                 |
| 01/03/2023                                 |                            | Immobile storico                     | le inagibile 🔄 Esclusione da calcolo redditi |                 |
| Contratto di locazione Cano                | ne riferito a più immobili |                                      |                                              |                 |
| Canone anno precedente Canone Cano         | ne Complessivo             |                                      |                                              |                 |
| 1 2289                                     |                            | Aggrega Immobili Celcola ri          | partizione canone Altri contrat              | ti di locazione |
| Codice canone % los                        | azione Inizio contratto    | Fine contratto                       | Altri dati                                   |                 |
| 3 - 100% DEL CANONE                        | 0,00 01/03/2023            | 28/02/2026 🛗 🗹 Opzione               | cedolare secca                               | ~               |
| Data registrazione Serie Numero e snumero  | Ufficio Agenzia Entrate    | Codice Identificativo                | Anno dichia                                  | razione ICI/IMU |
| <b>•</b> •                                 |                            |                                      | Contratti non superiore 30 gg                |                 |
| Dati Catastali                             |                            |                                      |                                              |                 |
| Sezione Foglio Particella                  | Subalterno Categoria d     | zatastale Zona Cen                   | suaria Classe Consistenza                    |                 |
| Domanda di acca                            | tastamento                 |                                      | 2 2,30                                       |                 |
| Catasto Data                               | Numero                     | Provincia ufficio Agenzia Territorio |                                              |                 |
| U - CATASTO EDILIZIO URB#                  |                            |                                      |                                              |                 |
|                                            |                            |                                      |                                              |                 |
| Dati IMU - ILIA                            |                            | w willing the improvement            | e e e e e e e e e e e e e e e e e e e        |                 |
| Rendita Codice aliquota                    | anone concordato di cui al | 76 utilizzo Mesi Caso particolare    | Caso particolare aut                         | APPESI NELCOL   |
|                                            | anone concordato di cui al |                                      | • • • • • • • • • • • • • • • • • • • •      | APRESI NEI COL  |
| CONFERMATI CONFERMATI                      | iATI                       | Attiva forzature                     | Fabbricato rurale                            |                 |
| Aliquota Aliquota                          |                            | Aliquota                             | Fabbricato strumentale all'attività economic | a               |
| 9,00                                       | 9,00                       |                                      | Esenzione                                    |                 |
| Detrazione Detrazion                       | e                          | Detrazione                           |                                              |                 |
| 200,00                                     | 200,00                     | 0,00                                 |                                              |                 |
| Aliquota imposta di scopo Aliquota i       | mposta di scopo            | Aliquota imposta di scopo            | Esclusione da calcolo                        |                 |
| 0,00                                       | 0,00                       |                                      |                                              |                 |
| Dichiarazione IMU                          |                            |                                      |                                              |                 |
| Stampa in dichiarazione IMU                | Altre riduzioni            | - E                                  | isenzione quadro temporaneo aiuti di stato   |                 |
|                                            | Descrizione altro          |                                      |                                              |                 |
| Acquisto Cessione Altro                    |                            |                                      |                                              |                 |
| Ufficio del registro                       | Estremi atto               | Detrazione 2023                      | Detrazione 2024 Equiparazione ad abitazion   | e principale    |
|                                            |                            |                                      | 0,00                                         | ~               |
| Annotazioni                                |                            |                                      |                                              |                 |
|                                            |                            |                                      |                                              |                 |
|                                            |                            |                                      | Genera nuova situaz                          | ione 🗌          |
| Note                                       |                            |                                      |                                              |                 |
|                                            |                            |                                      |                                              |                 |
|                                            |                            |                                      |                                              |                 |
|                                            | _                          |                                      |                                              |                 |

Figura 13: dettaglio fabbricati

### Rendita IMU

Se è indicato un valore > 0 questo prevale sul valore di RENDITA CATASTALE in fase di calcolo dell'imposta

#### Codice aliquota IMU

Si tratta di una informazione obbligatoria per poter procedere al calcolo dell'IMU. E' selezionabile da un elenco di codici. Tale codice determina il trattamento dell'immobile durante il calcolo ed il codice tributo attraverso cui effettuare il pagamento dell'imposta.

#### % Utilizzo

E' obbligatoria in caso di ABITAZIONE PRINCIPALE e %POSSESSO diversa da 100. Indica la quota di detrazione per abitazione principale spettante.

### Aliquota/Detrazione IMU forzata

Se indicata prevale su quella comunale nella determinazione dell'imposta

### Aliquota/Detrazione IMU comunale

Viene visualizzato il valore impostato nella tabella del comune in relazione al CODICE ALIQUOTA IMU

### Fabbricato rurale

Il campo viene valorizzato in automatico e non risulta modificabile in presenza di CODICE ALIQUOTA IMU collegato al TIPO CALCOLO "FRU"; è modificabile negli altri casi.

### Esclusione da calcolo IMU

Se impostato il sistema ignora l'immobile sia in fase di calcolo dell'imposta che in fase di stampa della dichiarazione IMU.

### Dichiarazione IMU

### Stampa in dichiarazione IMU

Se valorizzato il campo il sistema tratta l'immobile in fase di stampa DICHIARAZIONE IMU.

### Annotazioni

Le note indicate nella presente sezione verranno stampate nella parte del modello di DICHIARAZIONE IMU riservata alle *Annotazioni* 

### **DIAGNOSTICO IMU (DIAG)**

La funzionalità DIAG consente di diagnosticare i dati presenti per l'IMU, ai fini del calcolo. Il diagnostico può restituire una situazione corretta, oppure una situazione con errori, che a loro volta hanno diverso peso:

DA VERIFICARE: il calcolo può essere eseguito

BLOCCANTE: il calcolo non può essere eseguito, se non si correggono le situazioni rilevate dal diagnostico.

Tra gli errori non bloccanti sono esposte anche, per tutti gli immobili rilevanti ai fini del calcolo, le segnalazioni relative alla presenza di dati forzati (aliquote per i terreni, aliquote, detrazioni, riduzioni per i fabbricati) che sono diversi dai dati comunali.

Tali segnalazioni poi possono essere riepilogate con la funzione CSVL (generazione CSV log elementi calcolo IMU) dagli operatori abilitati (tipicamente i provinciali, regionali, nazionali), relativamente alla loro visibilità.

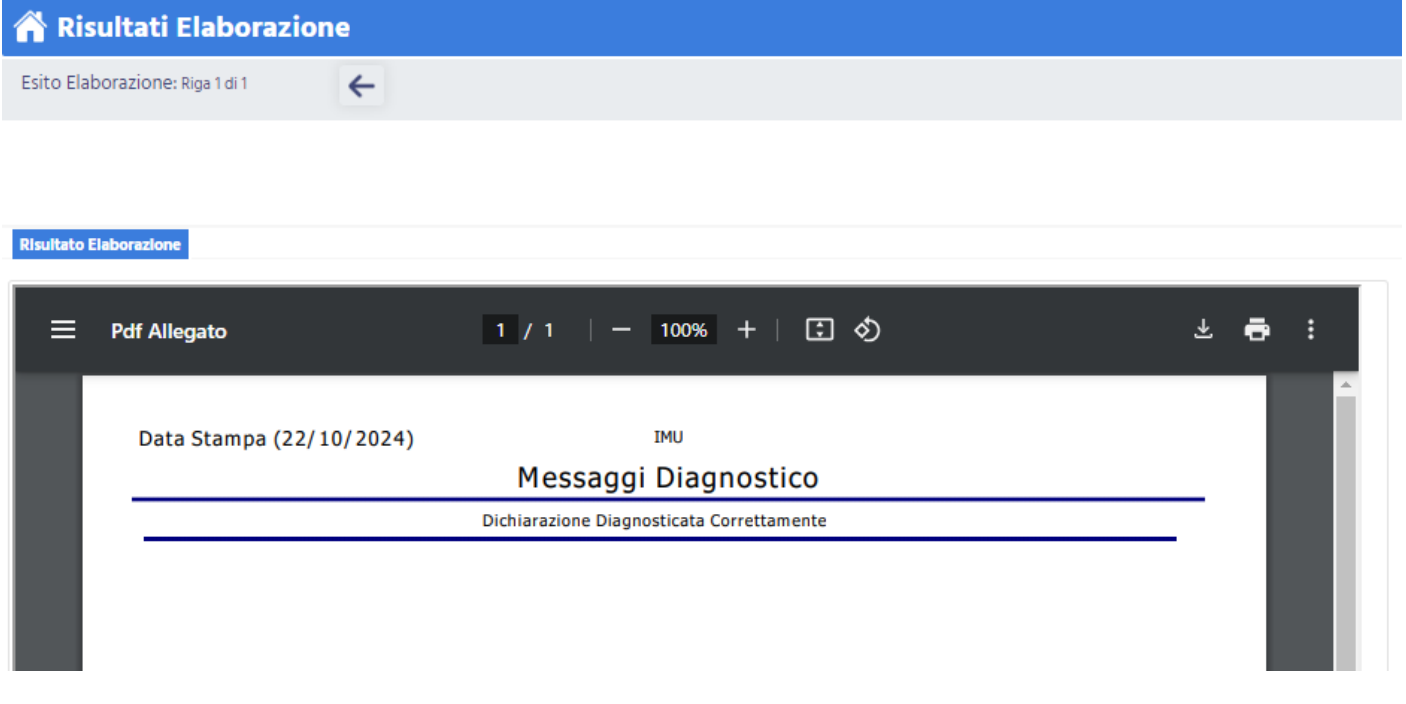

Figura 14: Dichiarazione correttamente diagnosticata

| 👚 Ris       | ultati Elaborazione                 |                                                                |                       |
|-------------|-------------------------------------|----------------------------------------------------------------|-----------------------|
| Esito Elal  | oorazione: Riga 1 di 1              |                                                                |                       |
|             |                                     |                                                                |                       |
|             |                                     |                                                                |                       |
| Risultato E | laborazione                         |                                                                |                       |
| _           | D // All                            |                                                                |                       |
| =           | Pdf Allegato                        |                                                                |                       |
|             |                                     |                                                                | ×                     |
|             | Data Stampa (22/10/2024)            | IMU                                                            |                       |
|             |                                     | Messaggi Diagnostico                                           |                       |
|             | IMU 2024<br>Dichiarante HELLO KITTY | HLLKTY13C54Z219Y                                               |                       |
|             | Riferimento Tipologia Errore        | Messaggio                                                      |                       |
|             | http<br>Fabbricati BLOCCANTE        | Fabbricati adibiti ad abitazione principale per più di 12 mesi |                       |
|             |                                     | Tota                                                           | ile Messaqqi Errore 1 |

Figura 15: Dichiarazione con segnalazioni

# CALCOLO IMU

Il calcolo può essere eseguito attraverso le seguenti azioni:

- Calcolo acconto (CALA)
- Calcolo saldo (CALC)

Il calcolo è effettuabile su una gestione IMU il cui diagnostico rilevi al massimo segnalazioni "DA VERIFICARE".

### Calcolo acconto (CALA)

Il calcolo dell'acconto genera i versamenti di acconto e relativi tributi per F24 ed è disponibile sia in modalità massiva, sia puntuale sul singolo soggetto.

All'avvio della fase viene presentata all'operatore una pagina preliminare con le seguenti richieste:

 "Conferma rigenerazione versamenti già presenti": il check è selezionato di default ed è abilitato nel calcolo massivo e nel calcolo puntuale se sono presenti versamenti di acconto. Non risulta invece abilitato nel calcolo singolo, qualora non esistano versamenti di acconto.

Nei casi in cui il check è abilitato, l'operatore può scegliere se ricalcolare, lasciando il check selezionato, oppure non rieffettuare il ricalcolo, deselezionando il check.

- "Non compensare debito IMU con eventuali altri tributi", il check è selezionato di default. La scelta ha effetto sui pagamenti effettuati tramite F24: lasciando selezionato il check, in fase di elaborazione della delega non si terrà conto degli eventuali crediti, mentre, deselezionando il check, gli eventuali tributi IMU saranno compensati con i crediti disponibili.
- "Crea pdf F24", il check è deselezionato di default ed è presente solo in modalità puntuale. Se impostato il sistema al termine del calcolo genera automaticamente l'F24 contenente i tributi generati dal calcolo, apre il pdf della stampa di F24 e porta i tributi in stato CONSEGNATO

| 🖀 Calcolo acconto IMU - CALA                           |                            |
|--------------------------------------------------------|----------------------------|
| Calcolo acconto                                        |                            |
| Calcolo accor                                          | nto                        |
| ✔ Conferma rigenerazione versamenti già presenti       |                            |
| ✓ Non compensare debito IMU con eventuali altri tribut | i                          |
| Crea PDF F24                                           |                            |
| Paramentri per elaborazione modello F24                |                            |
| Tipo Modello Stampa                                    | Opzioni                    |
| MODELLO F24 SEMPLIFICATO                               | Consegna Immediata         |
| Intestatario                                           | Invio tramite CIA Comunica |
| Nessuna Intestazione                                   |                            |
| O Banca del soggetto                                   |                            |
| 🔵 Banca dell'intermediario                             |                            |
|                                                        |                            |
|                                                        |                            |
|                                                        |                            |

Figura 16: Calcolo acconto

Per tutti i soggetti per i quali è stato richiesto il calcolo, confermando la rigenerazione dei versamenti, si procede con la nuova operazione, che riesegue pertanto i calcoli e ridetermina i versamenti IMU.

Lo stato della gestione IMU viene portato in CALCOLATO ACCONTO ("Acc dd/mm/yyyy" nel cruscotto)

Al termine dell'operazione di calcolo, nel caso puntuale, è presentato l'elenco dei versamenti generati.

L'elenco è suddiviso per comuni, esposti in ordine alfabetico crescente.

Per ogni comune sono presenti gli elenchi dei terreni e successivamente dei fabbricati.

L'elenco dei terreni è ordinato in maniera crescente per identificativo immobile, mentre l'elenco dei fabbricati è ordinato in maniera crescente per identificativo familiare e poi per identificativo immobile.

| 1  | Pro         | spetto               | Calcol       | o IMU    |                          |                    |                    |         |                |              |              |                |                         |                                   |                         |                 |                 |                  |
|----|-------------|----------------------|--------------|----------|--------------------------|--------------------|--------------------|---------|----------------|--------------|--------------|----------------|-------------------------|-----------------------------------|-------------------------|-----------------|-----------------|------------------|
| P  | rospetto    | calcolo a            | cconto       | ←        | PDF                      |                    |                    |         |                |              |              |                |                         |                                   |                         |                 |                 |                  |
| U  | olcazione i | Immobili             |              |          |                          |                    |                    |         |                |              |              |                |                         |                                   |                         |                 |                 |                  |
| Co | m. 3        | 35033 - REG          | IGIO NELL'EN | ЛILIA    |                          |                    |                    |         |                |              |              |                |                         |                                   |                         |                 |                 |                  |
|    | Accont      | •                    | Saldo        | Se       | condo Saldo              |                    |                    |         |                |              |              |                |                         |                                   |                         |                 |                 |                  |
|    |             |                      |              |          |                          |                    |                    |         | Accont         | to fabbricat | ti -         |                |                         |                                   |                         |                 |                 |                  |
| ID |             | Estreml<br>catastall | Categoria    | Allquota | Detrazione AP<br>teorica | Codice<br>aliquota | Trattamento<br>IMU | Mesl    | %Possesso      | %Utilizzo    | Rendita      | Imponiblie     | Imposta<br>Iorda totale | Detrazione<br>riduzione spettante | Imposta netta<br>totale | Quota<br>erarlo | Quota<br>comune | Imposta<br>scopo |
| 1  |             | 157/49/1             | A/2          | 10,60    | 0,00                     | 1                  | ATF                | 6       | 25,00          |              | 686,89       | 14.424,69      | 152,90                  | 0,00                              | 152,90                  |                 | 152,90          | 0,00             |
| 2  |             | 157/49/37            | C/6          | 10,60    | 0,00                     | 1                  | ATF                | 6       | 25,00          |              | 72,82        | 1.529,22       | 16,21                   | 0,00                              | 16,21                   |                 | 16,21           | 0,00             |
|    |             |                      |              |          |                          |                    |                    |         |                |              |              |                |                         |                                   |                         |                 |                 |                  |
|    |             |                      |              |          |                          |                    |                    |         |                |              |              |                |                         |                                   |                         |                 |                 |                  |
|    |             |                      |              |          |                          |                    |                    |         |                |              | Totale IMI   | Ifabbricati    | 160.11                  | 0.00                              | 160.11                  | 0.00            | 160 11          |                  |
|    |             |                      |              |          |                          |                    |                    |         |                |              | rotale livit | abbricati.     | 105,11                  | 0,00                              | 105,11                  | 0,00            | 105,11          |                  |
|    |             |                      |              |          |                          |                    |                    |         |                |              |              |                |                         |                                   |                         |                 |                 |                  |
|    |             |                      |              |          |                          |                    |                    | N       | lessaggi Diagr | nostico      |              |                |                         |                                   |                         |                 |                 |                  |
|    | Rif         | erlmento             |              | Tipo     | ologia Errore            | Tipo Sogge         | tto Messagg        | 0       |                |              |              |                |                         |                                   |                         |                 |                 |                  |
| ۲  | 8           |                      |              | INFC     | ORMATIVI                 |                    | IN II tribut       | o a deb | ito 3918 - 202 | 4 di importo | o 169 è stat | to aggiunto ir | n data 17/06/20         | 24.                               |                         |                 |                 |                  |

Figura 17: Esito calcolo acconto effettuato sul singolo soggetto (puntuale)

Nel caso massivo invece, viene presentato un riepilogo con il numero delle gestioni elaborate, scartate e le relative motivazioni di scarto.

|                                                                                 |   | 📸 Risultati Elaborazione                                                                                                    |            |
|---------------------------------------------------------------------------------|---|----------------------------------------------------------------------------------------------------|------------|
|                                                                                 |   | Esito Elaborazione: Riga 1 di 1                                                                                                 |            |
| T                                                                               |   | Tutti gli elementi estratti sono stati elaborati                                                                                |            |
| ELABORAZIONI MASSIVE IMU<br>Nº Elementi: 1<br>Data estrazione: 22/10/2024 17:24 |   | Risultato Elaborazione                                                                                                    |            |
| 🗛 Elaborazioni Massive IMU                                                      | > | ≡ Pdf Allegato 1 / 1   - 100% +   ③ ♦                                                                                           | * <b>5</b> |
| <b>Q</b> Ricerche                                                               | > |                                                                                                    |            |
| 🔁 Codifiche                                                                     | > | Data Stampa (22/10/2024) IMU                                                                                                    |            |
| Altre Funzionalità 730                                                          | , | Risultato dell'elaborazione di calcolo acconto in una rata IMU                                                                  | _          |
|                                                                                 |   | Totale IMU correttamente calcolate: 0                                                                                           |            |
| Attività 730-CED                                                                | > | di cui:                                                                                                    |            |
|                                                                                 |   | IMU scartate per errori bloccanti diagnostico: 1                                                                                |            |
| Attività CED Opzione Bonus                                                      | > | IMU scartate da F24: 0                                                                                                    |            |
|                                                                                 |   | IMU scartate perchè in stato calcolato acconto: 0                                                                               |            |
|                                                                                 |   | IMU scartate per soggetti deceduti prima dell'anno 2024: 0                                                                      |            |
|                                                                                 |   | IMU 2024<br>Dichiarante HELLO KITTY HLLKTY13C54Z219Y                                                                            | -          |
|                                                                                 |   | Riferimento Tipologia Errore Messaggio                                                                                          |            |
|                                                                                 |   | http BLOCCANTE Esisteno tributi di acconto IMU in stato stampato, inviato o consegnato: calcolo dell'acconto IMU non possibile. |            |
|                                                                                 |   | BLOCCANTE Esistono tributi di acconto IMU in stato stampato, inviato o consegnato: calcolo dell'acconto IMU non possibile.      |            |
|                                                                                 |   | BLOCCANTE Fabbricati adibiti ad abitazione principale per più di 12 mesi                                                        |            |
|                                                                                 |   | Totale Messaggi Errore                                                                                                    | 3          |

Figura 18: Segnalazioni calcolo acconto massivo

Il ricalcolo dell'acconto è consentito fino a quando non viene stampata la delega corrispondente; è necessario elaborare e stampare la delega, per concludere l'operazione di calcolo acconto salvo il caso in cui si sia chiesta la creazione contestuale dell'F24 in fase di calcolo poiché, in quel caso, il sistema crea la stampa automaticamente. Accedendo all'indice dei quadri di IMU, l'elenco delle dichiarazioni del soggetto presenterà la Gestione IMU in stato

CALCOLATO ACCONTO e la delega F24 in stato DA ELABORARE o CONSEGNATO

|   | Dichlarazioni       | Stato Attuale      | Data             |   | Modello F24    | Stato Attuale | N. F24 | N Escl. |
|---|---------------------|--------------------|------------------|---|----------------|---------------|--------|---------|
| ۲ | 730 - 2024          | ESITATA (RICEVUTA) | 20/06/2024 15:38 | • | F24 17/06/2024 | L CONSEGNATO  | 1      |         |
| ۲ | GESTIONE IMU - 2024 | CALCOLATO ACCONTO  | 28/03/2024 09:01 | • | F24 18/12/2023 | 🕹 CONSEGNATO  | 1      |         |
| ۲ | 730 - 2023          | ESITATA (RICEVUTA) | 21/06/2023 02:08 | • | F24 16/06/2023 | 🚣 CONSEGNATO  | 1      |         |
| ۲ | GESTIONE IMU - 2023 | MODIFICATO SALDO   | 28/03/2024 09:01 | • | F24 16/12/2022 | 🚣 CONSEGNATO  | 1      |         |
| ۲ | 730 - 2022          | ESITATA (RICEVUTA) | 27/06/2022 11:53 | • | F24 16/06/2022 | 📥 CONSEGNATO  | 1      |         |

### Figura 19: Riepilogo IMU

L'operatività da seguire per elaborare, stampare, pagare o annullare la delega F24 è descritta nel capitolo "I modelli F24 generati dal calcolo IMU" e seguenti.

### Calcolo saldo (CALC)

Analogamente al calcolo dell'acconto, il saldo genera i rispettivi versamenti e tributi per F24.

Il calcolo del saldo, ai fini della corretta determinazione dell'imposta, prende in considerazione tutti gli acconti presenti.

In particolare si procede al calcolo dell'importo da versare nella seconda scadenza (dicembre) se:

- 1. esistono acconti la cui delega è già stampata o pagata
- 2. esistono acconti con tributi "esclusi". Ricadono in questa casistica gli acconti inseriti o modificati manualmente attraverso la pagina "Versamenti" (VIMU)

L'interfaccia presentata è analoga a quella già descritta in CALA, in cui viene richiesto se rigenerare o meno i versamenti già presenti e se compensare o meno i tributi IMU.

Per tutti i soggetti per i quali è stato richiesto il calcolo con la rigenerazione dei versamenti, si procede con la nuova operazione, che riesegue pertanto i calcoli e ridetermina i versamenti IMU.

Lo stato della gestione IMU viene portato in CALCOLATO SALDO (**Sal dd/mm/yyyy**" nel cruscotto). Anche in questo caso è necessario stampare la delega passando ad F24 (l'operatività F24 è descritta nel paragrafo "Elaborazione F24") oppure chiedendo la creazione del pdf contestualmente al calcolo del saldo.

Al termine dell'operazione di calcolo, nel caso puntuale, è presentato l'elenco dei versamenti generati. L'elenco è suddiviso per comuni, esposti in ordine alfabetico crescente.

Per ogni comune sono presenti gli elenchi dei terreni e successivamente dei fabbricati.

L'elenco degli immobili è ordinato in maniera crescente per identificativo immobile.

E' inoltre disponibile il riepilogo dei versamenti a saldo.

L'esito del calcolo del saldo può mettere in evidenza delle segnalazioni, tra le quali quelle relative all'utilizzo di dati forzati per il calcolo, diversi dai dati comunali.

Queste specifiche segnalazioni sono riassunte nel file csv, output della funzione CSVL (generazione CSV log elementi calcolo IMU), a disposizione solo di operatori abilitati.

| × -          |                     |               |          |             |                       |            |        |         |         |               |             |                 |         |                     |                      |                |               |               |     |
|--------------|---------------------|---------------|----------|-------------|-----------------------|------------|--------|---------|---------|---------------|-------------|-----------------|---------|---------------------|----------------------|----------------|---------------|---------------|-----|
| ^ Pros       | petto Calcolo       | IMU           |          |             |                       |            |        |         |         |               |             |                 |         |                     |                      |                |               |               |     |
| Prospet      | to calcolo saldo    |               | ← [      | Ļ,          |                       |            |        |         |         |               |             |                 |         |                     |                      |                |               |               |     |
| Ubicazione   | immobili            |               |          |             |                       |            |        |         |         |               |             |                 |         |                     |                      |                |               |               |     |
| Comune       | 35033 - REGGIO NE   | LL'EMI        | LIA      |             |                       |            |        |         |         |               |             |                 |         |                     |                      |                |               |               |     |
| Accor        | to Sal              | to.           |          |             |                       |            |        |         |         |               |             |                 |         |                     |                      |                |               |               |     |
| 110001       |                     |               | •        |             |                       |            |        |         |         |               |             |                 |         |                     |                      |                |               |               |     |
|              |                     |               |          |             |                       |            |        |         | S       | aldo fabbrica | ri          |                 |         |                     |                      |                |               |               |     |
| ID           | Estremi catastali   | Cat.          | Aliquota | Detr. AP te | orica Codice aliquota | Tratt. IMU | Mesi   | % Poss. | % Util. | Rendita       | Imponibi    | e Imp. lorda to | tale De | etr./Rid. spettante | Imposta netta totale | : quota erario | quota comune  | Imposta scopo | 6   |
| 1            |                     | A/2           | 5.00     |             | 0.00 2                | AP         | 7      | 50.00   | 100.00  | 1.000.00      | 0.0         | 0 0             | 0.00    | 0.00                | 0.00                 | )              | 0.00          | 0.00          | A ( |
| 2            |                     | C/6           | 5,00     |             | 0,00 4                | APP        | 7      | 50,00   |         | 1.000,00      | 0,0         | D 0             | ,00     | 0,00                | 0,00                 | )              | 0,00          | 0,00          | 5   |
| 3            |                     | C/2           | 5,00     |             | 0,00 4                | APP        | 6      | 50,00   |         | 1.000,00      | 0,0         | 0 0             | ,00     | 0,00                | 0,00                 | )              | 0,00          | 0,00          | ,   |
| 4            |                     | C/7           | 10,60    |             | 0,00 1                | ATF        | 1      | 50,00   |         | 1.000,00      | 7.000,0     | 0 74            | ,20     | 0,00                | 74,20                | )              | 74,20         | 0,00          | 1   |
| 4            |                     | C/7           | 5,00     |             | 0,00 4                | APP        | 6      | 50,00   |         | 1.000,00      | 0,0         | D C             | ,00     | 0,00                | 0,00                 | )              | 0,00          | 0,00          | J   |
|              |                     |               |          |             |                       |            |        |         |         |               |             |                 |         |                     |                      |                |               |               | Ŧ   |
|              |                     |               |          |             |                       |            |        |         |         | Totale IMU    | fabbricati: | 74              | ,20     | 0,00                | 74,20                | 0,00           | 74,20         |               |     |
|              |                     |               |          |             |                       |            |        |         |         |               |             |                 |         |                     |                      |                |               |               |     |
|              |                     |               |          |             |                       |            |        |         |         |               |             |                 |         |                     |                      |                |               |               |     |
|              |                     |               |          |             |                       |            |        |         |         |               |             |                 |         |                     |                      |                |               |               |     |
|              |                     |               |          |             |                       |            |        |         |         | Saldo terreni |             |                 |         |                     |                      |                |               |               |     |
| ID           | Ubicazione          |               |          |             |                       |            | Aliquo | a Mesi  | % Posse | esso Codice A | liquota Tr  | attamento IMU   | Rend    | dita Area fabbrical | bile Imponibile      | Imposta lorda  | Imposta netta | Imposta scopo | )   |
| 1            |                     |               |          |             |                       |            | 10,1   | 0 12    | 50      | 0,00 9        | Т/          |                 | 1.000   | ,00                 | 84.375,00            | 852,19         | 852,19        | 0,00          | -   |
|              |                     |               |          |             |                       |            |        |         |         |               |             |                 |         |                     |                      |                |               |               |     |
|              |                     |               |          |             |                       |            |        |         |         |               |             |                 |         |                     |                      |                |               |               |     |
|              |                     |               |          |             |                       |            |        |         |         |               |             |                 |         |                     |                      |                |               |               |     |
|              |                     |               |          |             |                       |            |        |         |         |               |             |                 |         | _                   |                      |                |               |               |     |
|              |                     |               |          |             |                       |            |        |         |         |               |             |                 |         | Т                   | otale IMU terreni:   | 852,19         | 852,19        |               |     |
|              |                     |               |          |             |                       |            |        |         |         |               |             |                 |         |                     |                      |                |               |               |     |
|              |                     |               |          |             |                       |            |        |         |         |               |             |                 |         |                     |                      |                |               |               |     |
|              |                     |               |          |             |                       |            |        |         |         |               |             |                 |         |                     |                      |                |               |               |     |
| Codice Tribe | Riepilogo versam    | entias<br>a A | cconto   | Saldo       |                       |            |        |         |         |               |             |                 |         |                     |                      |                |               |               |     |
| 3912         | ato in court impost | 5             | 0        | 0           |                       |            |        |         |         |               |             |                 |         |                     |                      |                |               |               |     |
| 3914         | 85                  | 2             |          | 852         |                       |            |        |         |         |               |             |                 |         |                     |                      |                |               |               |     |
| 3918         | 7                   | 4             | 0        | 74          |                       |            |        |         |         |               |             |                 |         |                     |                      |                |               |               |     |
|              |                     |               |          |             |                       |            |        |         |         |               |             |                 |         |                     |                      |                |               |               |     |

### Figura 20: Esito calcolo saldo effettuato sul singolo soggetto (puntuale)

Nel caso massivo invece, viene presentato un riepilogo con il numero delle gestioni IMU elaborate, scartate e le relative motivazioni di scarto.

Anche per il saldo, accedendo al indice dei quadri IMU, l'elenco delle dichiarazioni presenterà la Gestione IMU in stato CALCOLATO SALDO e la dichiarazione F24 in stato DA ELABORARE o CONSEGNATO.

L'operatività da seguire per F24 è esposta nel capitolo "I modelli F24 generati dal calcolo IMU" e successivi.

# VERSAMENTI IMU (VIMU)

La funzionalità consente di gestire i versamenti IMU, sia quelli generati automaticamente dal calcolo, sia quelli inseriti dall'operatore.

L'elenco presenta la lista dei versamenti ordinati principalmente per tipologia (acconto, saldo), poi per codice ISTAT del comune, infine per codice tributo

| 👚 Versamenti - VIMU                          |                      |                                 |            |            |            |             |                  |         |                  |     |    |    |   |
|----------------------------------------------|----------------------|---------------------------------|------------|------------|------------|-------------|------------------|---------|------------------|-----|----|----|---|
| ▲ Elenco Versamenti Imu: Selez. 0 righe su 6 |                      | C K ( ) N                       |            |            |            |             |                  |         |                  |     |    |    |   |
| Tipo                                         | Trasf. In<br>Acconto | Comune                          | Tribu<br>K | to Importo | Detrazione | N. Immobili | Immobili variati | Versato | Calcolo Presente | F24 |    |    |   |
|                                              | NO                   | 51034 - SANSEPOLCRO (AR)        | 3918       | 453        | 0,00       | 2           | NO               | SI      | SI               | SI  | 0, | ۶  | 1 |
|                                              | NO                   | 54013 - CITTA' DI CASTELLO (PG) | 3918       | 54         | 0,00       | 1           | NO               | SI      | SI               | SI  | 0  | ۴  | 1 |
| ACCONTO                                      | NO                   | 54013 - CITTA' DI CASTELLO (PG) |            | 0          | 0,00       | 1           | NO               | SI      | SI               | SI  | 0, | ۶  | 1 |
|                                              | NO                   | 54044 - SAN GIUSTINO (PG)       | 3912       | 0          | 0,00       | 2           | NO               | SI      | SI               | SI  | 0  | FT | 1 |

### Figura 21: Elenco versamenti

L'elenco presenta inoltre:

- l'indicatore di "Trasformato in acconto" (SI/NO)
- l'*importo* già arrotondato all'euro
- la **detrazione**
- il *numero d'immobili*
- l'indicazione di *immobili variati* (SI/NO)
- l'indicazione di versamento proveniente dal calcolo (calcolo presente SI) oppure da gestione manuale (*calcolo presente* NO)
- l'indicazione di gestione del pagamento tramite F24 (F24 SI) La colonna F24 non è compilata se il versamento è stato gestito manualmente, cioè se è stato inserito o modificato dalla funzionalità VIMU

Il pulsante "Prospetto di calcolo IMU" è presente esclusivamente se esiste almeno un versamento generato dal calcolo e consente di visualizzare l'elenco dei versamenti del contribuente.

parte

L'icona 🐚 , posta sulla barra, consente di inserire un nuovo versamento e abilita la parte inferiore della pagina.

L'icona 🥻 , posta a lato del versamento nell'elenco, consente di modificare il versamento, aprendo il dettaglio nella inferiore della pagina.

, posta a lato del versamento nell'elenco, consente di trasformare un saldo in unica soluzione (cioè l'intera L'icona IMU versata a giugno), in acconto, al fine di consentire un nuovo calcolo di saldo a seguito di mutate condizioni del patrimonio immobiliare, dopo la scadenza di giugno.

E' consentito inserire/modificare esclusivamente versamenti di acconto ed i soli campi digitabili sono:

- il comune
- il codice tributo (la lista è precaricata con i soli codici tributo previsti per l'IMU)
- l'importo •
- la detrazione
- il numero d'immobili
- l'indicazione che l'acconto sia stato versato

Un versamento manuale può essere inserito/modificato fino a quando non viene stampata la delega F24 corrispondente.

Il versamento gestito manualmente genera un tributo in modalità "esclusa". Il tributo pertanto non sarà elaborabile ai fini F24. Inoltre non rientra nel prospetto di calcolo.

L'operatività relativa a F24 è esposta nel capitolo "I modelli F24 generati dal calcolo IMU" e successivi.

| 👚 Versamenti - VIMU                          |                      |                                 |         |         |            |             |                  |         |                  |     |   |   |       |
|----------------------------------------------|----------------------|---------------------------------|---------|---------|------------|-------------|------------------|---------|------------------|-----|---|---|-------|
| ▲ Elenco Versamenti Imu: Selez. 0 righe su 6 |                      | C K <> N                        |         |         |            |             |                  |         |                  |     |   |   |       |
| ТІро                                         | Trasf. In<br>Acconto | Comune                          | Tributo | Importo | Detrazione | N. Immobili | Immobili variati | Versato | Calcolo Presente | F24 |   |   |       |
|                                              | NO                   | 51034 - SANSEPOLCRO (AR)        | 3918    | 453     | 0,00       | 2           | NO               | SI      | SI               | SI  | 0 | ۶ | •     |
| ACCONTO                                      | NO                   | 54013 - CITTA' DI CASTELLO (PG) | 3918    | 54      | 0,00       | 1           | NO               | SI      | SI               | SI  | 0 | ۶ | i 🌣   |
|                                              | NO                   | 54013 - CITTA' DI CASTELLO (PG) |         | 0       | 0,00       | 1           | NO               | SI      | SI               | SI  | 0 | ۶ | i 🌣   |
| C ACCONTO                                    | NO                   | 54044 - SAN GIUSTINO (PG)       | 3912    | 0       | 0,00       | 2           | NO               | SI      | SI               | SI  | 0 | ۶ | i 🗢 🛛 |
| Prospetto dl Calcolo IMU                     | 6 💼                  |                                 |         |         |            |             |                  |         |                  |     |   |   |       |
|                                              |                      |                                 |         |         |            |             |                  |         |                  |     |   |   |       |
| Тіро                                         | omune                |                                 |         | Tributo |            |             |                  |         |                  |     |   |   |       |
| Acconto Trasformato in acconto               | 155                  | 51034 - SANSEPOLCRO (AR)        |         | 3918    | ~          |             |                  |         |                  |     |   |   |       |
| Importo Detrazione N<br>453 0,00             | um. Immobili<br>2    |                                 |         |         |            |             |                  |         |                  |     |   |   |       |
| 🗌 Immobili Variati 🖌 Versato                 | Calcolo present      | e 🗸 F24                         |         |         |            |             |                  |         |                  |     |   |   |       |

### Figura 22: Inserimento/modifica versamento

L'operazione di trasformazione in acconto è abilitata per i soli saldi in unica soluzione e per gli acconti trasformati. E' sufficiente cliccare sull'icona per trasformare il saldo in acconto: l'avvenuta trasformazione è visibile sia consultando l'elenco (il precedente saldo è diventato un acconto e l'indicatore "Trasf in acconto" vale "SI"), sia aprendo il dettaglio (il check, in sola lettura, "Trasformato in acconto" è selezionato).

### STAMPA VERSAMENTI IMU (STAM)

La funzionalità è richiamata dal prospetto di calcolo, tramite l'icona popure direttamente dall'indice dei quadri (voce STAM).

Nella pagina viene visualizzato in formato pdf il riepilogo dei versamenti calcolati per il contribuente, relativamente all'anno di dichiarazione

| Data Stam                  | Data Stampa (25/10/2024) |            |              |                  |            | IUC          |         |            |           |            |            |              |               |                     |                   |              | Ci            |               |
|----------------------------|--------------------------|------------|--------------|------------------|------------|--------------|---------|------------|-----------|------------|------------|--------------|---------------|---------------------|-------------------|--------------|---------------|---------------|
|                            |                          |            |              |                  |            | STAM         | 1PA     | PRO        | SPE       | тто v      | ERSA       | ЧЕМТІ        | IMU           |                     |                   |              | J. I. I       |               |
| Contribuente               |                          |            |              |                  |            | C.F.         |         |            |           |            | Indirizzo  |              |               |                     |                   |              |               |               |
| Comune ubica               | zione 05                 | 4013 -     | CITTA' DI    | CASTELL          | 0          |              | Versam  | nento      | Acco      | onto IMI   | J 2024     |              |               |                     |                   |              |               |               |
| Fabbricati<br>Id           | Estremi cata             | stali Cat. | Aliquota Del | tr.AP teorica Co | d.aliquo   | ta Tratt. IM | IU Mesi | % Poss.    | . % Util. | Rendita    | Imponibile | Imp. lorda   | totale Detr./ | rid. spettante Impo | sta netta totale: | quota erario | quota comune  | Imposta scopo |
| CANTINA                    | 67/31/3                  | C/2        | 10,60        | 0,00 1.          |            | ATF          | 6       | 50,00      | )         | 120,39     | 5.056,38   |              | 3,60          | 0,00                | 53,60             | 0,00         | 53,60         | 0,00          |
|                            |                          |            |              |                  |            |              |         | Т          | Fotale    | IMU fab    | bricati:   | 5            | 3,60          | 0,00                | 53,60             | 0,00         | 53,60         |               |
| Terreni<br>Id I            | Ubicazione               |            |              | Aliquota         | Mesi       | % Pos        | sesso ( | Codice ali | iquota 1  | Trattament | DIMU R     | endita Are   | a fabbricab   | ile Imponibile      | Imposta lorda     | Imposta      | netta Imposta | a scopo       |
| ORTO-VIGN                  |                          |            |              | 0,00             | 6          | 1            | 50,00 9 | ).         | I         | ESE        |            | 18,75        | 0,0           | 0,00                | 0,00              |              | 0,00          | 0,00          |
| Comune ubica<br>Fabbricati | zione 05                 | 4044 -     | SAN GIUS     | TINO             | d elferred |              | Versam  | nento      | Acco      | onto IMU   | J 2024     | Tota         | ale IMU       | terreni:            | 0,00              |              | 0,00          | <b>-</b>      |
| 10                         | Estremi cata             | stall Cat. | Aliquota Del | tr.AP teorica Co | d.aliquo   | ta fratt. IM | IU Mesi | % POSS.    | . % Util. | Rendita    | Imponiblie | e imp. ioroa | totale Detr./ | nd. spettante impo  | sta netta totale: | quota erario | quota comune  | Imposta scopo |
| APP-A<br>APP-B             | 70/1799/11               | 1 A/3      | 9,00         | 0,00 5.          | 0257       | CON          | 6       | 100,00     | )         | 193,67     | 13.556,76  | ) <u> </u>   | 9,81          | 0,00                | 91,51             | 0,00         | 91,51         | 0,00          |
| CAPANNELLO                 | 70/464                   | C/2        | 10,30        | 0,00 1.          |            | ATF          | 6       | 100,00     | )         | 7,90       | 663,60     | )            | 6,84          | 0,00                | 6,84              | 0,00         | 6,84          | 0,00          |
| CASA                       | 70/230                   | A/3        | 6,00         | 0,00 2.          |            | AP           | 6       | 100,00     | 100,00    | 548,74     | 0,00       |              | 0,00          | 0,00                | 0,00              | 0,00         | 0,00          | 0,00          |
| EX-LAB-MAR                 | 70/1799/9                | C/2        | 9,00         | 0,00 5.          | 0257       | CON          | 6       | 100,00     | )         | 68,48      | 5.752,32   | 2 3          | 8,83          | 0,00                | 38,83             | 0,00         | 38,83         | 0,00          |
| FONDINO                    | 70/1799/8                | C/2        | 9,00         | 0,00 5.          | 0257       | CON          | 6       | 100,00     | )         | 23,71      | 1.991,64   | 1            | 3,44          | 0,00                | 13,44             | 0,00         | 13,44         | 0,00          |
| LAVANDERIA                 | 70/1799/7                | C/2        | 9,00         | 0,00 5.          | 0257       | CON          | 6       | 100,00     | )         | 18,44      | 1.548,96   | i 1          | 0,46          | 0,00                | 10,46             | 0,00         | 10,46         | 0,00          |
| PERT-CASA                  | 70/231                   | C/2        | 10,30        | 0,00 1.          |            | ATF          | 6       | 100,00     | )         | 29,75      | 2.499,00   | ) :          | 5,74          | 0,00                | 25,74             | 0,00         | 25,74         | 0,00          |
| SEC-SELCI                  | 70/463                   | C/2        | 6,00         | 0,00 4.          |            | APP          | 6       | 100,00     | )         | 102,26     | 0,00       | )            | 0,00          | 0,00                | 0,00              | 0,00         | 0,00          | 0,00          |

Pagine 1 di 2

### Figura 23: Stampa prospetto versamenti IMU

Le pagine del documento pdf presentano la lista dei versamenti ordinati in modalità crescente per:

- 1. codice ISTAT del comune
- 2. tipologia (acconto, saldo)
- 3. tipo immobile (fabbricati, terreni)
- 4. identificativo immobile

Sono presenti i totali fabbricati e terreni per ogni comune e tipologia di versamento al termine di ogni elenco.

### STAMPA DICHIARAZIONE IMU (STAD)

La funzionalità è richiamata attraverso il comando STAD sia in modalità massiva che puntuale sul soggetto e consente di produrre il pdf della stampa di DICHIARAZIONE IMU. Il sistema tratta tutti gli immobili per i quali l'operatore ha impostato il campo **Stampa in dichiarazione IMU** della sezione **Dichiarazione IMU**.

All'attivazione della fase viene presentata la seguente pagina:

| 👚 Stampa dichiarazione IMU - STAD                                                                                                    |                                                                                                    |
|----------------------------------------------------------------------------------------------------|----------------------------------------------------------------------------------------------------|
| ▲ Parametri Stampa Dichiarazioni IUC                                                                                                    |                                                                                                    |
| Stampa         Data Stampa       25/10/2024       Dichiarazione per l'anno       2023         Dichiarazione sostitutiva       Stampa definitiva                                                                                   | Stampa Terrenl         Non stampa dettaglio particella su modello         Stampa dettaglio particelle su modello         Stampa dettaglio particelle su allegato carta bianca |
| Ristampa         E' già stata effettuata una stampa per la dichiarazione in data         25/10/2024.Selezionare per riprodurre la stampa memorizzata oppure         deselezionare per generare una nuova stampa.         Ristampa |                                                                                                    |

### <u>Sezione Stampa</u>

### Anno dichiarazione

Il valore contenuto nel campo viene stampato nel frontespizio di dichiarazione a completamento della dicitura "DICHIARAZIONE PER L'ANNO 20\_\_\_"; viene valorizzato in automatico dal sistema con l'anno d'imposta IMU, può essere modificato dall'operatore nei casi in cui si renda necessario predisporre una dichiarazione relativa a variazioni intervenute nell'anno successivo a quello d'imposta.

### Dichiarazione sostitutiva

Se valorizzato effettua la barratura dell'omonima casella presente sul modello.

### Stampa definitiva

Se il campo è impostato il sistema elimina l'impostazione del flag **Stampa dichiarazione IMU** presente sugli immobili trattati. In caso contrario tale impostazione resterà invariata.

### <u>Sezione Ristampa</u> Ristampa

Quando compare tale sezione significa che la dichiarazione IMU è già stata stampata e l'immagine della stampa è memorizzata nella base dati; se si desidera procedere alla rielaborazione di una nuova stampa occorre togliere l'impostazione del presente campo, se, invece, si desidera riprodurre la dichiarazione generata in precedenza il presente campo deve essere impostato.

### <u>Sezione Stampa terreni</u>

I campi presenti in questa sezione, che sono tra loro alternativi, agiscono sulle situazioni in cui per i terreni da trattare sono state inserite le particelle di dettaglio.

### Stampa dettaglio particelle su modello

Se impostato il sistema tratta come elemento di stampa la singola particella.

### Stampa dettaglio particelle su allegato carta bianca

Se impostato il sistema tratta come elemento di stampa il terreno e produce un allegato su carta bianca con l'elenco delle particelle che lo costituiscono.

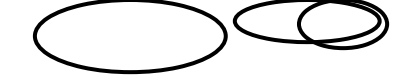

### **RICERCA AVANZATA IMU ED ELABORAZIONI MASSIVE**

Per accedere al menù delle elaborazioni massive (elaborazioni che riguardano insiemi di soggetti estratti) occorre procedere ad una ricerca avanzata IMU

| 🕋 Ricerca                       | avanzata IM                                                                           | U - XIMU                                              |       |                     |                             |             |
|---------------------------------|---------------------------------------------------------------------------------------|-------------------------------------------------------|-------|---------------------|-----------------------------|-------------|
| <ul> <li>Ricerca ava</li> </ul> | anzata IMU 🗲                                                                          | Q                                                     |       |                     |                             |             |
| Anagrafica                      | Individui                                                                             | Dichlarazioni                                         | Statl | Terrenl             | Fabbricati                  | Ordinamenti |
| Elenco soggetti                 |                                                                                       |                                                       | Q     | Permanenze          | Œ                           | L.          |
|                                 |                                                                                       |                                                       |       |                     |                             | i           |
| Comune di residen               | za\domicilio fiscale o                                                                | sede legale                                           | Q     | Esonerati Pre       | esenza indirizzo posta e    | elettronica |
| Tipo anagrafica                 | tte Dichiarazion<br>Presenze<br>opp<br>Presenze<br>opp<br>Presenze<br>opp<br>Presenze | a 730<br>ure<br>a UPF<br>ure<br>a USP<br>ure<br>a IMU |       | Presenza coordinate | Bancarie<br>coordinate banc | arie F24    |

L'accesso alla ricerca avanzata si effettua dalla voce di menù "Elaborazioni ed altre funzionalità' di NGC oppure dal menù "Ricerche" all'interno dell'applicativo Redditi. E' possibile indicare una serie di criteri attraverso cui operare la ricerca dei dati da sottoporre ad elaborazione massiva. I criteri sono stati suddivisi in "tab" per argomento, nella figura sopra si può vedere il tab "Anagrafica" dove sono presenti i criteri di tipo anagrafico in base ai quali ricercare.

PERMANENZE

Si tratta del codice permanenza attribuito al soggetto anagrafico (e non del codice CAF indicato sul frontespizio della dichiarazione).

DICHIARAZIONI Di default il sistema imposta il flag relativo alla presenza di gestioni IMU pertanto verranno selezionati solo soggetti aventi una gestione IMU nell'anno dichiarazione.

#### PRESENZA COORDINATE BANCARIE

<u>Individui</u>

E' possibile estrarre i dichiarativi dei soli soggetti con estremi bancari registrati oppure estrarre i soggetti senza estremi bancari. Se si sceglie di ricercare i soggetti con estremi bancari è anche possibile estrarre solo quelli con coordinate bancarie da utilizzare per F24.

#### 

### STATO CIVILE

Trattandosi di un dato storicizzato attraverso la data di variazione dello stato civile, il sistema ricerca il parametro indicato tra gli stati civili del soggetto validi al momento della ricerca.

| <b>Dichiarazion</b>         | <u>ni</u>        |               |                  |         |                              |                                     |                  |                  |               |                 |
|-----------------------------|------------------|---------------|------------------|---------|------------------------------|-------------------------------------|------------------|------------------|---------------|-----------------|
| Anagrafica                  | Individui        | Dichlarazioni | Statl            | Terrenl | Fabb                         | ricati                              | Ordinamenti      |                  |               |                 |
| Codice CAF                  |                  | Detrazioni    |                  | _       |                              | Attributi                           |                  |                  | 0             |                 |
|                             |                  | €<br>∎        |                  | ~       |                              | Funzionario                         |                  |                  | Senz          | a attributi     |
| Ricerca Ge                  | erarchica        | da data       | a data           |         |                              |                                     |                  |                  | €<br>∎ □ senz | a funzionario   |
| Calcolato II saldo          | ~                | 曲             | #                |         |                              | Zona                                |                  |                  | €<br>∎ □ senz | a zona          |
| Versamenti IMU<br>Comune    |                  | Tributo       |                  |         | Immobili                     |                                     | Co               | mune ubicazion   | e immobili    |                 |
|                             |                  | €<br><b>1</b> |                  | Q       |                              |                                     | ~                |                  |               | Q<br>T          |
| Versato                     | Tipo versamento  | I             | Importo negativo |         | Anno varia:                  | zione                               | St               | ampa dichiarazio | one IMU       |                 |
| Importo da                  | ~<br>a           |               |                  | ~       |                              | opp                                 | ure              |                  | ~             |                 |
| Importo da                  |                  |               |                  |         | Privacy                      |                                     |                  |                  |               |                 |
| Dichlarazione IMU           |                  |               |                  |         | Intermediario                | ~                                   |                  |                  |               |                 |
| Entrambi     Character diab |                  | da data       | a data           |         | Presente                     |                                     | Star             | npata            | Acq           | uisito allegato |
| Non stampata                | dichiarazione IN | <b></b>       | 6                |         |                              |                                     | ~                |                  | ~             | ~               |
|                             |                  |               |                  |         | Consenso trat<br>Adempimenti | tamento datl p<br>tributari, fiscal | i, assistenziali | Marketing        | Profilazione  | Comunicazione   |
|                             |                  |               |                  |         |                              |                                     |                  |                  |               |                 |

CODICE CAF Si tratta del codice CAF presente sul frontespizio della gestione IMU (e non del codice permanenza impostato sull'anagrafica).

RICERCA GERARCHICA Se non impostato il sistema estrae tutte le dichiarazioni che rientrano puntualmente nella visibilità dell'operatore ovvero tutte le dichiarazioni aventi codici CAF di 7 o 9 caratteri che siano puntualmente assegnati all'operatore. Se impostato il sistema estrae tutte le dichiarazioni che rientrano nella visibilità gerarchica dell'operatore ovvero le dichiarazioni aventi codici CAF di 7 o 9 caratteri che abbiano i primi 2 o 5 caratteri uguali ad un codice permanenza (non operativo) che sia nella visibilità dell'operatore.

#### <u>Stati</u>

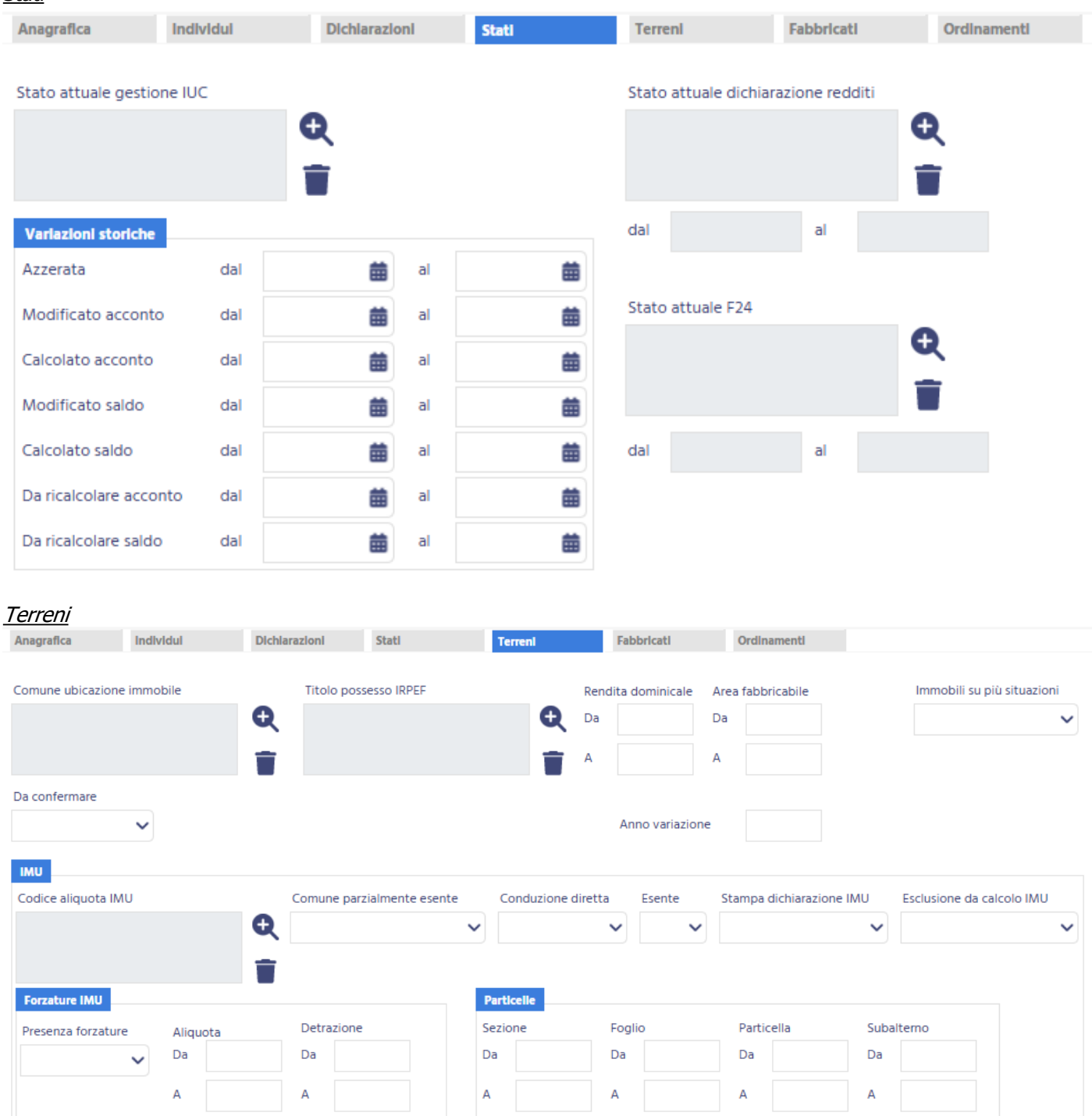

| $\bigcirc$        |            |               |                |         |                     |             |  |
|-------------------|------------|---------------|----------------|---------|---------------------|-------------|--|
|                   |            |               |                |         |                     |             |  |
| <u>Fabbricati</u> |            |               |                |         |                     |             |  |
| Anagrafica        | Individui  | Dichlarazioni | Statl          | Terrenl | Fabbricati          | Ordinamenti |  |
| Comune Ubicazion  | e Immobile | Tipo I        | Itilizzo IRPEE |         | Categoria Catastale |             |  |

| Comune Ubicazione Immobile | Tipo utilizzo IRPEF               | Categoria Catastale       | Immobili su più situazioni                |
|----------------------------|-----------------------------------|---------------------------|-------------------------------------------|
|                            | Q                                 | Q Q                       | ~                                         |
| Rendita da                 | Tipo rendita Fabbricati rurali    | Inagibile Da Confermare   | Anno Varazione                            |
| Codice Aliquota IMU        | Stampa dichiarazione IMU Esente I | MU Esclusione calcolo IMU | e Aliquota Detrazione<br>da da a<br>a a a |

### <u>Ordinamenti</u>

| Anagrafica Individui Dichiarazioni Stati Terreni Fabbricati Ordiname | nenti |
|----------------------------------------------------------------------|-------|
|----------------------------------------------------------------------|-------|

| 3   | 12 mar |    |    | -   | 4.2 |
|-----|--------|----|----|-----|-----|
| JEC | II N   | аг | ne | • 🗖 | П.  |
|     |        | -  |    |     |     |

|                     | ~                      |                       |
|---------------------|------------------------|-----------------------|
|                     |                        |                       |
| Alfabetico          |                        |                       |
| Codice ISTAT comune | di residenza/domicilio | fiscale o sede legale |
| Codice CAF          |                        |                       |

Una volta impostati i criteri, la ricerca si avvia attraverso l'icona Q posta in alto a sinistra sulla pagina di ricerca avanzata:

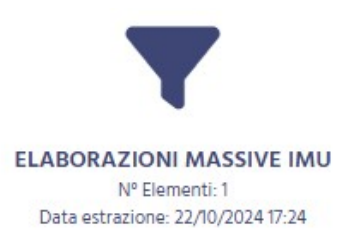

Il sistema memorizza l'ultima ricerca effettuata che potrà essere riutilizzata al successivo ingresso sulla funzione senza che l'operatore la debba rieseguire. Egli potrà vedere la sintesi del risultato dell'estrazione e decidere se utilizzare sempre la stessa oppure ripeterne un'altra variando i filtri di ricerca.

Al termine della ricerca il sistema presenta l'indice dei quadri delle possibili elaborazioni massive

| 1 | lnd  | ice elaborazioni massive IMU - INDI     |   |      |                              |
|---|------|-----------------------------------------|---|------|------------------------------|
|   |      |                                         |   |      |                              |
| ۲ | XIMU | Ricerca avanzata IMU                    | Þ | RUBD | Rubrica dichiarazioni        |
| ۲ | GEES | Gestione elementi estratti              | • | RUBI | Rubrica immobili             |
| ۲ | RACD | Scheda di raccolta dati                 | • | DIAG | Diagnostico                  |
| ۲ | RAC3 | Scheda di raccolta dati formato A3      | • | CALA | Calcolo acconto IMU          |
| ۲ | ETIC | Etichette                               | • | STAM | Stampa prospetto calcolo IMU |
| ۲ | SPRI | Stampa privacy                          | • | MF24 | Funzioni massive F24         |
| ۲ | FCSV | Generazione file CSV anagrafico         | • | STAD | Stampa dichiarazione IMU     |
| • | мома | Modifica massiva frontespizi e immobili | • | CIAC | CIA Comunica                 |
| ۲ | RUBA | Rubrica anagrafica                      |   |      |                              |

Una volta scelta l'elaborazione massiva da eseguire il sistema avvisa che questa è stata accodata, e che è possibile verificarne lo stato nell'apposita bacheca:

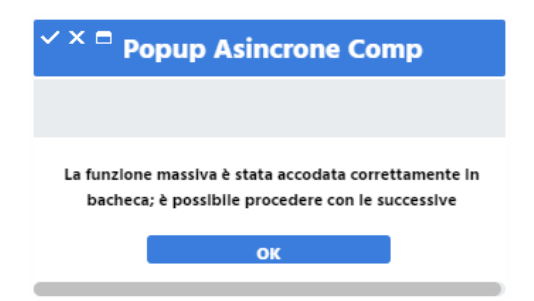

Per accedere alla bacheca delle elaborazioni massive cliccare sulla voce 'Bacheca elaborazioni' del menù a tendina ch si trova in alto a destra si ciascuna pagina

| 🔒 Bacheca 🔻 🖂 Assister                                                                      |                    |                  |             |        |                  |                  |   |  |
|---------------------------------------------------------------------------------------------|--------------------|------------------|-------------|--------|------------------|------------------|---|--|
| 🔒 Bacheca Elaborazioni                                                                      |                    |                  |             |        |                  |                  |   |  |
| 🔒 Bacheca CED                                                                               |                    |                  |             |        |                  |                  |   |  |
| 🔒 Bacheca Telematici                                                                        |                    |                  |             |        |                  |                  |   |  |
| 🗎 Bacheca GT CIA                                                                            |                    |                  |             |        |                  |                  |   |  |
| Bacheca Elaborazioni Asincro Filtro elaborazioni ( Situazione aggiornata alle ore 10:14 del | ne<br>16/10/2024)  |                  | 0           |        |                  |                  |   |  |
| Тіро                                                                                        | Stato              |                  | •           |        |                  |                  |   |  |
| Bacheca Elaborazioni Asincrone                                                              | ÷                  |                  |             |        |                  |                  |   |  |
| ID R <sup>Partizione</sup> K <sup>Tipo</sup>                                                | Elaborazione       | Richlesta        | Stato 9     | % Coda | Inizio           | × Fine           |   |  |
| 11952515 ELABORAZIONI MASSIVE 730                                                           | RUBRICA ANAGRAFICA | 16/10/2024 12:12 | CONCLUSA 10 | 00     | 16/10/2024 12:12 | 16/10/2024 12:12 | 0 |  |

Al termine dell'elaborazione (stato di "CONCLUSA") è possibile verificarne il risultato o scaricarne l'output (ad esempio in caso di stampa) cliccando sull'icona o posta a destra della riga di elaborazione.

### RICERCA AVANZATA IMMOBILI ED ELABORAZIONI MASSIVE

Per questa funzionalità si faccia riferimento all'analogo capitolo del manuale 730.

### I MODELLI F24 GENERATI DAL CALCOLO IMU

Il calcolo IMU, sia del saldo che dell'acconto, se un imposta è dovuta, generano automaticamente i tributi da versare con il modello F24.

La avvenuta generazione dei tributi può essere verificata constatando la comparsa della relativa data di scadenza del versamento nell'elenco dei modelli F24 presente nell'*indice dei quadri* della gestione IMU (Figura 24).

|                                    | 🎢 Indice funzioni IMU - INDI                     |                   |                  |   |                          |               |                |
|------------------------------------|--------------------------------------------------|-------------------|------------------|---|--------------------------|---------------|----------------|
|                                    | + + +<br>730 F24 UFF                             |                   |                  |   |                          |               |                |
|                                    | ANAG Anagrafica                                  |                   |                  | • | CALA Calcolo acconto IM  | 1             |                |
| D HLLKTY13C54Z219Y                 | PRIV Gestione privacy                            |                   | SI (2)           | • | VIMU Versamenti          | ~             | SI (3)         |
|                                    | FRS Frontespizio                                 |                   | SI               | • | STAM Stampa versamenti   |               |                |
| IMU                                | <ul> <li>TRAP Rappresentante o tutore</li> </ul> |                   | NO               | • | STAD Stampa dichiarazion | ne IMU        |                |
| 2024                               | TERR Terreni                                     |                   | NO               | • | DOCU Documenti allegati  |               | SI (1)         |
| 2024                               | FABB Fabbricati                                  |                   | SI (3)           | • | GCAT Gestione visure cat | astali        | ND             |
| OKDINAKIO                          | <ul> <li>DIAG Diagnostico</li> </ul>             |                   |                  |   |                          |               |                |
| <b>9</b> 9899076                   | Dichiarazioni                                    | Stato Attuale     | Data             |   | Modello F24              | Stato Attuale | N. F24 N Escl. |
| Calcolato Acconto                  | 730 - 2024                                       | MODIFICATA        | 22/10/2024 17:59 | • | F24 17/06/2024           | DA ELABORARE  | 1              |
| 25/10/2024 10:49                   | GESTIONE IMU - 2024                              | CALCOLATO ACCONTO | 25/10/2024 10:49 | • | F24 16/12/2022           | 🚣 CONSEGNATO  | 1              |
| Calcolato Acconto 25/10/2024 10:49 | ACCAS/PS ORDINARIO - 2024                        | MODIFICATA        | 22/10/2024 16:11 | • | F24 16/12/2014           | DA ELABORARE  | 1 2            |
| Calcolato Saldo                    | RED ORDINARIO - 2024                             | STAMPATA          | 22/10/2024 18:14 | • | F24 16/06/2014           | CONSEGNATO    | 1              |
| Storico completo                   | OPZIONE BONUS - 2024 - Intervento 1              | MODIFICATA        | 11/03/2024 09:47 |   |                          |               |                |

Figura 24 - Indice dei quadri gestione IMU

Nell'esempio mostrato in Figura 24 a seguito del calcolo dell'acconto IMU è comparsa la data scadenza del 17/06/2024. Va detto che il modulo di gestione del modello F24 è comune a tutto il sistema informativo ed in esso vengono convogliati in modo automatico tutti i versamenti che interessano F24 di cui il sistema informativo è a conoscenza. Di questo fattore è bene tenere conto quando si opera su soggetti per i quali, attraverso il sistema informativo CIA, si gestiscono altri tipi di pratiche che possono originare versamenti per il modello F24.

Dal momento successivo al calcolo dell'acconto o del saldo IMU la gestione del versamento viene demandata alla parte che riguarda espressamente il modello F24.

Tutte le operazioni di modifica o cancellazione del frontespizio IMU che determinano una variazione al risultato del calcolo (in pratica, nel caso di IMU solo la cancellazione del frontespizio) aggiornano automaticamente i tributi per il modello F24, in quanto il versamento IMU è da intendersi come un tutt'uno con il tributo F24 da esso generato.

Per accedere ad un modello F24 è sufficiente cliccare sulla corrispondente riga nella tabella riepilogativa dei modelli F24 presente in tutti gli *Indici dei quadri* delle varie parti che compongono il sistema informativo CIA.

# I TRIBUTI F24

Il modello F24 è una dichiarazione e non solo un modello compilativo. I tributi da versare non possono essere esposti senza essere prima elaborati, perché nel modello F24 si deve tenere conto di eventuali crediti derivanti da precedenti modelli, di eventuali rateazioni dei pagamenti ed infine di vincoli strutturali che determinano l'impossibilità di esporre su un unico modello tutti i tributi dovuti. Non sono certamente questi i casi tipici dei versamenti IMU di un soggetto che si rivolge al CAF per una gestione IMU, ma il modulo di gestione del modello F24 deve tenere conto di una ben più ampia casistica, e cioè ad esempio di quelle situazioni in cui la gestione IMU è del titolare di una ditta individuale di cui si tiene la contabilità IVA, o le PAGHE. In ogni caso il nostro punto di vista sul modello F24 si basa sempre sui tributi che devono essere versati in una certa data, a prescindere dal come saranno esposti nella delega (o dalle deleghe) con cui verranno versati.

La maschera principale e fondamentale di F24 è quindi la *Gestione tributi (TRIB)* in cui vengono elencati, per data di scadenza, i tributi da versare che determineranno quindi la delega (le deleghe) in scadenza in quella data.

Accedendo ad una data scadenza dall'indice dei quadri si apre automaticamente la lista dei tributi della scadenza (Figura 25).

| ĥ | Ge      | stione     | tributi F24 - TRIE                      | 3    |   |             |   |      |         |        |      |            |               |    |                |          |             |              |       |            |      |   |    |   |
|---|---------|------------|-----------------------------------------|------|---|-------------|---|------|---------|--------|------|------------|---------------|----|----------------|----------|-------------|--------------|-------|------------|------|---|----|---|
| ^ | Ele     | nco tribut | i a debito: Selez. 0 righe su 2         | C    |   | CSV         |   | ¢o I | 6 9     | Э      | 6    | • *        | ( ←           | ·  | Î              |          |             |              |       |            |      |   |    |   |
| • | N. F24  | Cod.       | Periodo Ente di riferime<br>riferimento | ento |   |             |   | ×    | Importo | debito | Magg | lor.<br>Ra | N. Sta<br>ite | to | Procedura Prov | venlenza |             |              | Escl. | No<br>comp | Sosp |   |    |   |
|   | 1       | 3918       | 2024 A162                               |      |   |             |   |      | 1.      | 298,00 | c    | ,00        | D             |    | іми            |          |             |              | NO    | SI         | NO   | 0 | J. | Î |
|   | 1       | 5902       | 2024 L483                               |      |   |             |   |      |         | 958,00 | C    | ,00        | D             |    | іми            |          |             |              | NO    | SI         | NO   | 0 | J. | Î |
|   |         |            |                                         |      |   |             |   |      |         |        |      |            |               |    |                |          |             |              |       |            |      |   |    |   |
|   |         |            |                                         |      |   |             |   |      |         |        |      |            |               |    |                |          |             |              |       |            |      |   |    |   |
|   |         |            |                                         |      |   |             |   |      |         |        |      |            |               |    |                |          |             |              |       |            |      |   |    |   |
|   |         |            |                                         |      |   |             |   |      |         |        |      |            |               |    |                |          |             |              |       |            |      |   |    |   |
|   |         |            |                                         |      |   |             |   |      |         |        |      |            |               |    |                |          |             |              |       |            |      |   |    |   |
|   |         |            |                                         |      |   |             |   |      |         |        |      |            |               |    |                |          |             |              |       |            |      |   |    |   |
|   | Cred. F | 24         | Riferimento                             |      | D | ata Origine | ж | ж    | In      | Izlale |      | Corre      | nte           |    |                | Stornato | Compens Ver | Compens. F24 | •     | Escl.      |      |   |    |   |
| ۲ |         |            |                                         |      |   |             |   |      |         |        |      |            |               |    |                |          |             |              |       |            |      |   |    |   |
| ۲ |         |            |                                         |      |   |             |   |      |         |        |      |            |               |    |                |          |             |              |       |            |      |   |    |   |
| ۲ |         |            |                                         |      |   |             |   |      |         |        |      |            |               |    |                |          |             |              |       |            |      |   |    |   |
| ۲ |         |            |                                         |      |   |             |   |      |         |        |      |            |               |    |                |          |             |              |       |            |      |   |    |   |

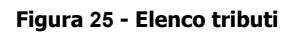

Da questa videata è possibile intervenire direttamente sui tributi per modificarne i dati, inserire nuovi tributi o cancellarne di quelli esistenti per una determinata data scadenza. Per quanto concerne in particolare i tributi originati dal calcolo IMU si suggerisce di non modificare in F24 il tributo, risultato del calcolo IMU, ma di intervenire direttamente sui dati che hanno determinato il calcolo, al fine di avere in archivio sempre la situazione coerente. La modifica del calcolo IMU si ripercuote automaticamente sui tributi F24.

Da questa videata, attraverso i pulsanti posti al di sopra dell'elenco dei tributi, è inoltre possibile effettuare tutte le principali operazioni che intervengono sul ciclo di vita del modello F24: Elaborazione, Stampa, Invio telematico (se necessario), Conferma del pagamento (si vedano i successivi paragrafi).

Si noti che nel *cruscotto* (parte destra della maschera) compaiono i dati del soggetto (contribuente) e la data scadenza dei tributi (ossia del modello F24).

### **ELABORAZIONE F24**

Dopo aver effettuato il calcolo IMU, se sono stati generati dei versamenti da effettuare col modello F24, per ottenere il modello F24 si deve quindi accedere alla data di scadenza che sarà comparsa nell'indice dei quadri (Figura 24) e, dalla maschera con l'elenco dei tributi (Figura 25), richiedere il calcolo con il pulsante posto al di sopra dell'elenco dei tributi. Per effettuare I calcolo il sistema richiede l'immissione del codice CAF, che può essere selezionato dall'elenco dei codici di competenza dell'operatore. Confermando il codice immesso il sistema elabora la delega e fornisce una stampa riepilogativa del calcolo effettuato. La stampa fornita contiene l'elenco dei tributi che compongono la delega ed informazioni riguardo ad eventuali crediti residui, rate predisposte per successive scadenze od altro ancora. Nell'esempio la scadenza elaborata contiene unicamente il tributo a debito dell'IMU e quindi la stampa di Figura 26 presenta solamente l'elenco dei tributi della delega, così come verranno esposti in stampa.

|                             | <b>*</b> | Risultati Elaboraz                                        | ione                           |                                  |                              |                                |          |   |
|-----------------------------|----------|-----------------------------------------------------------|--------------------------------|----------------------------------|------------------------------|--------------------------------|----------|---|
|                             | Esito    | Elaborazione: Riga 1 di 1                                 | ←                              |                                  |                              |                                |          |   |
|                             |          |                                                           |                                |                                  |                              |                                |          |   |
| HELLO KITTY - HLLKTY13C54Z2 | :19Y     |                                                           |                                |                                  |                              |                                |          |   |
|                             | Risult   | ato Elaborazione                                          |                                |                                  |                              |                                |          |   |
| F24                         |          |                                                           |                                |                                  |                              |                                |          |   |
| 17/06/2024                  |          | E PDF Movimenti                                           |                                | 1 / 1   -                        | - 100% +                     |                                |          | ₹ |
| <b>9</b> 899801             |          |                                                           |                                |                                  |                              |                                |          |   |
| EL- 25 (10 /2024 12:04      |          | Data Stampa (25/10/                                       | 2024)                          |                                  | F24                          |                                | Sici     |   |
| Sta                         |          |                                                           | :                              | Stampa movir                     | nenti elabo                  | orati                          |          |   |
| Inv                         |          |                                                           |                                |                                  |                              |                                |          |   |
| Pag                         |          | Contribuente HELLO                                        | KITTY - HLLKTY13               | C54Z219Y                         |                              |                                |          |   |
|                             |          |                                                           | deless and the                 | ODELLO E24 SEMPLIEIC             | ATO in sca                   | adenza il 17/06/2024 - stato E | LABORATO |   |
|                             | _        | Movimenti elaborat                                        | i delega n~ 1 M                | ODELEO I 24 SEIN EN IC           |                              |                                |          |   |
| Applicazioni                | —        | Movimenti elaborat<br>Ente di Riferimento                 | Codice Tributo                 | Periodo Rif Rata                 | Debito                       | Credito Note                   |          |   |
| Applicazioni                |          | Movimenti elaborat<br>Ente di Riferimento<br>A162<br>L483 | Codice Tributo<br>3918<br>5902 | Periodo Rif Rata<br>2024<br>2024 | Debito<br>1.298,00<br>958,00 | Credito Note<br>0,00<br>0,00   |          |   |

Figura 26 - Report elaborazione

Si noti che nel *cruscotto*, oltre ai dati già visti in precedenza, ora compaiono sulla sinistra la data di elaborazione e codice CAF del modello F24.

Il report mostrato può essere salvato (in formato PDF) o stampato, mediante gli appositi pulsanti che compaiono immediatamente sopra la stampa stessa .

Mediante il pulsante indietro si chiude il report e si accede al *Indice dei quadri* di F24, da dove si possono effettuare tutte le operazioni sul modello F24.

### INDICE DEI QUADRI F24

L' *Indice dei quadri* di F24 è la pagina principale del modulo di gestione F24 e racchiude tutti i comandi che possono agire sul modello F24. Come mostrato in Figura 27, oltre all'elenco dei comandi, nella pagina sono presenti l'elenco dei modelli F24 del soggetto, l'elenco delle dichiarazioni fiscali del soggetto e l'eventuale elenco delle contabilità IVA del soggetto (se si tratta di una ditta) o della ditta individuale di cui il soggetto è titolare (se si tratta di un individuo che ricopre la carica di titolare di una ditta individuale).

|                                |   | ĥ  | Ind      | lice funzioni F24 - INDI                   |                   |                  |   |       |                             |               |        |            |
|--------------------------------|---|----|----------|--------------------------------------------|-------------------|------------------|---|-------|-----------------------------|---------------|--------|------------|
|                                |   | (  | +<br>730 | TASI F24 IRAP UPF USP DIC COM              |                   |                  |   |       |                             |               |        |            |
|                                |   | ×  | FRSP     | Gestione frontespizio F24                  |                   |                  | + | CON   | F Consegna Delega F24       |               |        |            |
| HELLO KITTY - HLLKTY13C54Z219Y |   | ×  | TRIB     | Gestione tributi F24                       |                   | SI (2)           | • | ANN   | F Annullamento delega F24   |               |        |            |
|                                |   | •  | CRED     | Gestione crediti F24                       |                   |                  | + | TELE  | Invio telematico Entratel d | delega F24    |        |            |
| E24                            |   | ۲  | DIFF     | Differimento Giugno-Luglio                 |                   |                  | + | SPTE  | Stampa Elenco Protocolli 1  | Telematici    |        |            |
| 124                            |   | ۲  | RAVF     | Ravvedimentooperoso F24                    |                   |                  | + | CBIF  | Invio telematico CBI deleg  | a F24         |        |            |
| 1//06/2024                     |   | ۲  | DPAF     | Differimento pagamento parametrico deleghe |                   |                  | - | PAG   | F Conferma pagamento dele   | ega F24       |        |            |
| 9899801                        |   | ۲. | CALC     | Elaborazione delega F24                    |                   |                  | - | CREF  | Stampa crediti residui      |               |        |            |
|                                |   | •  | VISF     | Visualizza tributi elaborati               |                   |                  | + | STO   | C Storno crediti residui    |               |        | NO         |
| Ela 25/10/2024 12:04           |   | ۲  | IMPF     | Tabulato importi deleghe                   |                   |                  | + | SIMP  | Stampa situazioneimposte    | •             |        |            |
| Inv                            |   | ۲  | STAM     | Stampa delega F24                          |                   |                  | - | SPSF  | Spostamento versamenti s    | sospesi       |        |            |
| Pag                            |   | ۲  | RIST     | Ristampa delegaF24                         |                   |                  |   |       |                             |               |        |            |
|                                |   |    | Dichlara | izioni                                     | Stato Attuale     | Data             |   | Mod   | lelli F24                   | Stato Attuale | N. F24 | N. Esclusi |
| Applicazioni                   | > | ×  | 730 - 20 | 24                                         | MODIFICATA        | 22/10/2024 17:59 | • | F24 1 | 17/06/2024                  | ELABORATO     | 1      |            |
| O Picerche                     |   | •  | GESTION  | VE IMU - 2024                              | CALCOLATO ACCONTO | 25/10/2024 10:49 | - | F24 1 | 16/12/2022                  | CONSEGNATO    | 1      |            |
| C Meetene                      | í | ۶. | ACCAS/   | PS ORDINARIO - 2024                        | MODIFICATA        | 22/10/2024 16:11 | - | F24 1 | 16/12/2014                  | DA ELABORARE  | 1      | 2          |
|                                |   | F  | RED OR   | DINARIO - 2024                             | STAMPATA          | 22/10/2024 18:14 | - | F24 1 | 16/06/2014                  | CONSEGNATO    | 1      |            |
|                                |   | •  | OPZION   | E BONUS - 2024 - Intervento 1              | MODIFICATA        | 11/03/2024 09:47 |   |       |                             |               |        |            |

#### Figura 27 - Indice dei quadri

Nell'esempio, dall'*Indice dei quadri* si può quindi "navigare" verso la gestione IMU che ha originato il modello F24 semplicemente cliccando sulla riga GESTIONE IMU contenuta nel riepilogo delle dichiarazioni fiscali. Analogamente si potrebbe navigare verso la contabilità IVA cliccando sulla riga del riepilogo delle contabilità (anni di esercizio), o spostarsi su una differente scadenza F24 cliccando su una delle date contenute nel riepilogo dei modelli F24.

Per rivedere l'elenco dei tributi che hanno originato il modello (Figura 25) cliccare sul comando **TRIB**. Si noti che, alla destra del comando, viene indicato quanti tributi sono presenti nella scadenza.

Tutti i comandi possono essere richiesti cliccando sulla corrispondente riga dell'elenco comandi, o digitando il relativo codice di quattro lettere nella casella di comando posta nella parte destra della *Barra di navigazione* (la parte alta del cruscotto). I comandi salienti vengono trattati nei successivi paragrafi.

## <u>Stampa F24</u>

Per ottenere la stampa del modello F24 si deve essere posizionati alternativamente sul *Indice dei quadri* di F24 (Figura 27) ed utilizzare il comando *Stampa delega F24* o sull'elenco dei tributi (Figura 25) ed utilizzare il pulsante o ancora sulla pagina del risultato dell'elaborazione utilizzando il codice di comando **STAM**. In ogni caso è necessario avere precedentemente elaborato la delega.

Per poter effettuare la stampa del modello F24 è necessario che siano stati compilati correttamente alcuni dati del soggetto. In particolare, se si tratta di un individuo è necessario che siano presenti i dati della residenza, mentre se si tratta di una ditta è necessario che siano state gestite correttamente la cariche ed i luoghi.

La stampa richiede l'immissione di due parametri: l'intestatario della delega (ossia la banca cui verrà intestata nella parte in alto a destra del modello F24) ed il numero (la natura) delle copie da stampare.

### L'intestatario

E' possibile selezionare tra la banca del soggetto che effettua il versamento, quella dell'intermediario o anche nessun intestatario. In genere le deleghe vengono intestate alla banca del soggetto, o lasciate "in bianco" (ossia senza intestatario) per chi non effettua la trasmissione telematica, ma ci sono alcune realtà in cui le deleghe si intestano con la banca della sede CIA (o società di servizi) che anticipa i pagamenti direttamente dal suo conto corrente.

### Banca del soggetto

Se si vuole utilizzare come intestatario la banca del soggetto, selezionare l'opzione *Banca del soggetto*. In tale caso nei dati anagrafici del soggetto deve essere stato inserito correttamente l'IBAN per il versamento (estremi bancari dell'anagrafica), oppure sul soggetto deve essere stato indicato che non intende effettuare l'invio telematico, tramite l'immissione del valore **N** – **Nessuno** nel campo *Tipo invio telematico* della scheda *Ulteriori informazioni* dell'anagrafica del soggetto anagrafico.

### Banca dell'intermediario

Se si vuole utilizzare come intestatario la banca dell'intermediario, selezionare l'opzione *Banca dell'intermediario*. In tale caso nei dati dell'intermediario deve essere stato inserito correttamente l'IBAN per il versamento (gestione intermediari). In questo caso è necessario selezionare l'intermediario del quale si intende utilizzare la banca.

#### Delega in bianco

Se si vuole ottenere la delega in bianco, ossia senza i dati dell'intestatario (riquadro in alto a destra della delega F24). In tale caso la delega viene stampata senza i dati dell'intestatario, qualsiasi siano le impostazioni del contribuente e dell'intermediario selezionato. Non sarà possibile effettuare l'invio telematico delle deleghe stampate con questa opzione.

#### Le copie da stampare

E' possibile (e necessario) selezionare quali copie del modello F24 si desidera stampare. Il sistema offre la possibilità di scegliere fra quattro differenti copie:

- Copia intestatario;
- 2º copia intestatario;
- Copia soggetto (contribuente);
  - Copia ufficio (sede CIA o società di servizi).

Ognuna delle quali riporta, sul fondo della pagina, la dicitura che specifica a quale soggetto è destinata.

La conferma dei parametri di stampa produce due risultati. Il primo è il file da aprire per ottenere la stampa (in formato PDF) del modello F24, ed il secondo è una stampa riepilogativa delle operazioni svolte.

Il sistema genera il modello F24 in formato PDF e lo apre direttamente con Acrobat (o altro lettore predefinito del formato PDF in base alle impostazioni del PC), come mostrato in Figura 28.

Il file PDF ottenuto contiene già tutte le copie del modello che si è scelto di stampare. Il file PDF può essere stampato o salvato mediante i normali comandi di Acrobat.

| genzia                                                                                                    | 63                                                                                                    | 5680. 17                                                                                                    | 7/06/2024                                                                                                    | Mod                                                                                                    | F24 Semplifice                                                                                                    |
|----------------------------------------------------------------------------------------------------|----------------------------------------------------------------------------------------------------|----------------------------------------------------------------------------------------------------|----------------------------------------------------------------------------------------------------|----------------------------------------------------------------------------------------------------|----------------------------------------------------------------------------------------------------|
| Intrate                                                                                                    | <b>S</b>                                                                                                    | DELEGA IRREV                                                                                                    | OCABILE A:                                                                                                    |                                                                                                    |                                                                                                    |
| AODELLO DI PAG                                                                                                    | GAMENTO UNIFICA                                                                                                    | TO                                                                                                    | AGENZIA                                                                                                    |                                                                                                    | PROV.                                                                                                    |
| CONTRIBUENTE                                                                                                    |                                                                                                    | PER L'ACC                                                                                                    | CREDITO ALLA TESORERIA                                                                                                    | COMPETENTE                                                                                                    |                                                                                                    |
| CODICE FISCALE                                                                                                    | HLLKTY                                                                                                    | 1 3 C 5 4 Z                                                                                                    | 2 1 9 Y                                                                                                    | ufficia codice ato                                                                                                    |                                                                                                    |
|                                                                                                    | cognome, denominazione o ragio                                                                                                    | ne sociole                                                                                                    |                                                                                                    | NOTH                                                                                                    |                                                                                                    |
|                                                                                                    | data di nazicita<br>giore mene arra                                                                                                    | seao (Mio F) comun                                                                                                    | e (o Stato estero) di nascita                                                                                                    |                                                                                                    | prov.                                                                                                    |
|                                                                                                    | 1 4 0 3 1 9 1                                                                                                    | I 3 F GIA                                                                                                    | PPONE                                                                                                    |                                                                                                    | EE                                                                                                    |
| codice FISCALE del<br>genitore, tutore o curato                                                                                                    | coobbligato, erede,<br>re fallimentare                                                                                                    |                                                                                                    |                                                                                                    | codice (                                                                                                    | dentificativo                                                                                                    |
| MOTIVO DEL PAG                                                                                                    | AMENTO                                                                                                    | IDENTIFICATIVO OPERA                                                                                                    | AZIONE<br>m/ prino di                                                                                                    |                                                                                                    |                                                                                                    |
| E L 3918                                                                                                    | A 1 6 2                                                                                                    | X 1                                                                                                    | 2024                                                                                                    | importi a debito venati imp<br>1298,00                                                                                                    | orli a credito compensat                                                                                                    |
| E L 5902                                                                                                    | L483                                                                                                    | X1                                                                                                    | 2024                                                                                                    | 958,00                                                                                                    |                                                                                                    |
|                                                                                                    |                                                                                                    |                                                                                                    |                                                                                                    |                                                                                                    |                                                                                                    |
|                                                                                                    |                                                                                                    |                                                                                                    |                                                                                                    |                                                                                                    |                                                                                                    |
|                                                                                                    |                                                                                                    |                                                                                                    |                                                                                                    |                                                                                                    |                                                                                                    |
|                                                                                                    |                                                                                                    |                                                                                                    |                                                                                                    |                                                                                                    |                                                                                                    |
|                                                                                                    |                                                                                                    |                                                                                                    |                                                                                                    |                                                                                                    |                                                                                                    |
|                                                                                                    |                                                                                                    | 54                                                                                                    | LDO                                                                                                    | EURO +                                                                                                    | 2.256,00                                                                                                    |
| DAJA                                                                                                    |                                                                                                    | CAL/SPORTED                                                                                                    | Pagamento ette<br>n.ro<br>tratto / erresso<br>17/06/2024                                                                                                    | ituato con assegno in con cina con assegno in con cina con ABI                                                                                                    | CAB                                                                                                    |
| persona and a second second se                                                                                                    |                                                                                                    | CAUSTORESC<br>Scad.<br>DELEGA IRREV                                                                                                    | Pagamento etta<br>n.ro<br>tratto / emesso<br>17/06/2024<br>/OCABLE A:<br>AGENZIA                                                                                                    | etucto con assegno                                                                                                    | CAB<br>CAB<br>F24 Semplifica<br>PRCM                                                                                                    |
| genzia<br>ntrate                                                                                                    |                                                                                                    | CARSPORESC<br>Scad.<br>DELEGA IRREV<br>ITO<br>PER L'ACC                                                                                                    | Pagamento ette<br>n.ro<br>tratto / emesso<br>17/06/2024<br>/OCABLE A:<br>AGENZIA<br>CREDITO ALLA TESORERIA                                                                                                    | etuato con assegno di cin<br>su cod. ABI                                                                                                    | CAB<br>CAB<br>F24 Semplifice<br>PROV.                                                                                                    |
| genzia<br>ntrate<br>AODELLO DI PAG                                                                                                    |                                                                                                    | CARSPORED<br>Scad.<br>DELEGA IRREV<br>TO PER L'ACC                                                                                                    | Pagamento etta<br>n.ro<br>tratto / emesso<br>17/06/2024<br>/OCABLE A:<br>AGENZIA<br>CREDITO ALLA TESORERIA<br>CREDITO ALLA TESORERIA                                                                                                    | etuato con assegno di cin<br>su cad. ABI                                                                                                    | CAB<br>CAB<br>F24 Semplifico<br>PRCV/                                                                                                    |
| DATA<br>Perto<br>genzia<br>ntrate<br>AODELLO DI PAC<br>CONTRIBUENTE<br>CODICE FISCALE                                                                                                    |                                                                                                    | CALSPORED<br>Scad.<br>DELEGA IRREV<br>TO PER L'ACC<br>L 3 C 5 4 Z 1<br>re sociale                                                                                                    | Pagamento etto<br>n.o<br>http://oc/2024<br>/OCABLE A:<br>AGENZIA<br>CREDITO ALLA TESORERIA<br>2 1 9 Y                                                                                                    | etucto con assegno do cin<br>su cod. AB<br>COMPETENTE<br>//ficio radice atto<br>norre                                                                                                    | CAB<br>CAB<br>F24 Semplifica<br>PROV.                                                                                                    |
| DATA<br>Person<br>Person                                                                                                    |                                                                                                    | CAUSPORED<br>Scad.<br>DELEGA IRREV<br>TO PER L'ACC<br>L 3 C 5 4 Z 1<br>re sociale<br>water Mich. compo                                                                                                    | Pagamento etta<br>n.ro<br>http://www.internet.org/<br>http://www.internet.org/<br>17/06/2024<br>ACCABLE A:<br>AGENZIA<br>CREDITO ALLA TESORERIA<br>2 1 9 Y<br>coddwri<br>coddwri | etucto con assegno in con assegno in con assegno in con assegno in con assegno in con assegno in con assegno in con assegno in construction in construction in constructin con | Colore/vaglia postale<br>CAB<br>F24 Semplifico<br>PROV.                                                                                                    |
| DATA<br>genzia<br>ntrate<br>AODELLO DI PAC<br>CONTRIBUENTE<br>CODICE FISCALE<br>DATI ANAGRAFICI                                                                                                    | GAMENTO UNIFICA                                                                                                    | CAR/SPORESC<br>Scad.<br>DELEGA IRREV<br>VTO<br>PER L'ACC<br>I 3 C 5 4 Z 1<br>ne sociale<br>sesso (Mio F) corress<br>L 3 F GIA                                                                                                    | Pagamento etta<br>n.ro<br>http://www.interview.com/<br>http://www.interview.com/<br>17/06/2024<br>/OCABLE A:<br>AGENZIA<br>CREDITO ALLA TESORERIA<br>CREDITO ALLA TESORERIA                                                                                                    | COMPETENTE  /ficia endice atto nome KITTY                                                                                                    | CAB<br>F24 Semplifice<br>PROV.<br>E E                                                                                                    |
| DATA<br>Personal and a second second se                                                                                                    | CODICE BANCA/RC<br>AZENDA<br>avia<br>GAMENTO UNIFICA<br>H L L K T Y 1<br>cognome, denominatione o regio<br>HELLO<br>data di acache<br>1 <sup>°</sup> 4 0 <sup>°</sup> 3 1 9 <sup>°</sup> 1<br>coobbligato, erede,<br>re follimantere                                                                                                    | CARUSICRESC<br>Scad.<br>DELEGA IRREV<br>TO PER L'ACC<br>L 3 C 5 4 Z 1<br>me sactole<br>me sactole<br>J 3 F GIA                                                                                                    | Pagamento etta<br>n.ro<br>http://www.interview.com/<br>http://www.interview.com/<br>17/06/2024<br>/OCABLE A:<br>AGENZIA<br>CREDITO ALLA TESORERIA<br>CREDITO ALLA TESORERIA<br>CREDITO ALLA TESORERIA<br>e odicet<br>a jo Stato esteroj di rescito<br>APPONE                                                                                                    | Ituate con assegno                                                                                                    | CAB<br>CAB<br>F24 Semplifica<br>PRCV.<br>FCW<br>FE E<br>destification                                                                                                    |
| DATA<br>person and<br>person and                                                                                                    | CODICE BANCAPE<br>AZENDA<br>AZENDA<br>AZENDA<br>AZENDA<br>AZENDA<br>AZENDA<br>HELL K T Y 1<br>Cognorme, decominaciones o ragio<br>HELLO<br>dota di mancia<br>1 4 0 3 1 9 1<br>coobbigato, erede,<br>re follimentariere<br>AMENTO                                                                                                    | CAR/SPOREDC<br>Scad.<br>DELEGA IRREV<br>TO<br>PER L'ACC<br>1 3 C 5 4 Z 1<br>me acticle<br>sesso (Mio.F) comon<br>1 3 F GIA                                                                                                    | Pagamento etta<br>n.ro<br>http://www.internet.org/<br>http://www.internet.org/<br>17/06/2024<br>/OCABLE A:<br>AGENZIA<br>CREDITO ALLA TESORERIA<br>CREDITO ALLA TESORERIA<br>2 1 9 Y<br>esdicari<br>a b. Stato esterol di reacito<br>NPPONE                                                                                                    | etucto con assegno in con assegno in con assegno in con assegno in con assegno in con assegno in con assegno in consegno in consegno in co | CAB CAB CAB CAB CAB CAB CAB CAB CAB CAB                                                                                                    |
| DATA<br>Person<br>Person                                                                                                    | CODICE BANCAPE<br>AZENDA<br>anno<br>GAMENTO UNIFICA<br>Cognome, denominazione o regio<br>HELLO<br>dete di nancite<br>1 4 0 3 1 9 1<br>coobligato, enede,<br>re follimentare<br>AMENTO<br>2 octos anno reve. Venede                                                                                                    | CALORCELC<br>Scad.<br>DELEGA IRREV<br>TO PER L'ACC<br>L 3 C 5 4 Z 1<br>ne sociale<br>sesso (M o F) corrun<br>L 3 F GL/<br>EDENTRICATIVO COPERA<br>DEC. solido tempo reservo                                                                                                    | Pagamento etta<br>n.ro<br>Itatto / emesso<br>17/06/2024<br>/OCABLE A:<br>AGENZIA<br>CREDITO ALLA TESORERIA<br>2 1 9 Y<br>eddaxi<br>a lo Stato esterol di rescita<br>APPONE                                                                                                    | etucto con assegno in a debto venanti in apporti a debto venanti in apporti apporti apporti apport | CAB CAB CARACTER CARACTER CARA |
| DATA<br>Person<br>Person                                                                                                    | CODICE BANCA/RC<br>AZENDA<br>anno<br>GAMENTO UNIFICA<br>CODICE BANCA/RC<br>AZENDA<br>AZENDA     | CALORESC<br>Scad.<br>DELEGA IRREV<br>TO PER L'ACC<br>1 3 C 5 4 Z 1<br>ne sociale<br>sectore<br>1 3 F GLA<br>DEMTRICATIVO COPERA<br>DEMTRICATIVO COPERA<br>DEMTRICATIVO COPERA<br>SC. seldo servico rese r<br>X 1                                                                                                    | Pagamento etta<br>n.ro         Intello / emesso           17/06/2024         Intello / emesso           17/06/2024         AGENZIA           AGENZIA         AGENZIA           2         1         9         Y           coddext         addexte         addexte           2         1         9         Y           coddext         addexte         addexte           2         1         9         Y           coddext         addexte         addexte           2         1         9         Y                                                                                                    | etucto con assegno bio<br>su cod. AB COMPETENTE Micio rodice ato norse KITTY codice I 1298,00 958,00                                                                                                    | CAB<br>CAB<br>F24 Semplifica<br>PROV.<br>E E<br>dentificativo<br>at a coeffic compensat                                                                                                    |
| DATA<br>Parts and and and and and and and and and and                                                                                                    | CODICE BANCA/RC<br>AZENDA<br>anto<br>GAMENTO UNIFICA<br>H L L K T Y 1<br>cognome, denominazione o logio<br>HELLO<br>deta di nancho<br>1 9000 1 903 1 901<br>coobbligato, erede,<br>re follimentare<br>AMENTO<br>> coobbligato, erede,<br>re follimentare<br>AMENTO                                                                                                    | CALORESC<br>Scad.<br>DELEGA IRREV<br>TO PER L'ACC<br>1 3 C 5 4 Z 1<br>me sociole<br>secolole<br>DENTIFICATIVO OFEIA<br>DENTIFICATIVO OFEIA<br>DENTIFICATIVO OFEIA<br>Soc. adds periods mean<br>X 1                                                                                                    | Pagamento alta           n.ro                                                                                                    | COMPETENTE  //icio rodice otto  norse  KITTY  codice 1298,00  958,00                                                                                                    | CAB CAB CAR Semplifica<br>RCV.<br>E E<br>dentificativo<br>at a credita compensat                                                                                                    |
| CODICE FISCALE del<br>genitore, futore o curdo<br>MODICE FISCALE del<br>genitore, futore o curdo<br>MOTIVO DEL PAG<br>Succes<br>E L 3918<br>E L 5902                                                                                                    | CODICE BANCA/R<br>AZENDA<br>anto<br>GAMENTO UNIFICA<br>H L L K T Y 1<br>cogrom, denominations o regio<br>HELLO<br>data di naciata<br>1 9000 1 903 1 9011<br>coobbligato, erede,<br>re follimentore<br>AMENTO<br>2 cobbiligato, erede,<br>re follimentore<br>AMENTO                                                                                                    | CALORESC<br>Scad.<br>DELEGA IRREV<br>ITO<br>PER L'ACC<br>1 3 C 5 4 Z 1<br>me sociale<br>DEMTRICATIVO OPERA<br>1 3 F GLA<br>DEMTRICATIVO OPERA<br>RESTRICTIVO OPERA<br>RESTRICTIVO OPERA<br>RE                                                                                                    | Pagamento etta     n.ro     n.ro     tratto / emesso      17/06/2024      /OCABIE A:     AGENZIA     CREDITO ALLA TESORERIA      Z 1 9 Y      a jo Stato esteroj di rescito      APPONE      ZO24     ZO24                                                                                                    | etucto con assegno bio<br>su cod. AB<br>COMPETENTE<br>(ficia endos atto<br>norre:<br>KITTY<br>coefice i<br>sporti a debto venati importi<br>1298,00<br>958,00                                                                                                    | CAB CAB CAB CAB CAB CAB CAB CAB CAB CAB                                                                                                    |
| CODICE FISCALE del<br>genitore, hutore o curato<br>MOTIVO DEL PAG<br>Secore<br>E L<br>Secore<br>E L<br>Secore<br>Secore<br>Seco | CODICE BANCA/RC<br>AZENDA<br>avia<br>GAMENTO UNIFICA<br>H L L K T Y 1<br>cogrome, denominacione o legio<br>HELLO<br>deta al noncina<br>1 4 0 10 3 1 9 1<br>coobbligato, enedo,<br>re follomentare<br>AMENTO<br>o cobce enter nove terrodo<br>coobbligato, enedo,<br>re follomentare<br>AMENTO<br>o cobce enter nove terrodo                                                                                                    | CAR/SPOREDC<br>Scad.<br>DELEGA IRREV<br>ITO<br>PER L'ACC<br>L 3 C 5 4 Z 1<br>me sociale<br>seaso (M o F) comon<br>L 3 F GL/<br>DENTIFICATIVO OFEIA<br>DENTIFICATIVO OFEIA<br>Scala - 1<br>X 1<br>X 1                                                                                                    | Pagamento etta     n.ro     Into     Tr/06/2024      ACCABLE A:     AGENZIA      AGENZIA      CREDITO ALLA TESORERIA      CREDITO ALLA TESORERIA      COCABLE     COCABLE                                                                                                    | etucto con assegno in a debto venati in porte a debto venati in porte 1298,00 958,00 1000                                                                                                    | CAB                                                                                                    |
| CODICE FISCALE del<br>CODICE FISCALE del<br>CODICE FISCALE DEL<br>CODICE FISCALE DEL<br>CODICE                                                                                                    | CODICE BANCA/RC<br>AZENDA<br>avia<br>GAMENTO UNIFICA<br>H L L K T Y 1<br>cognome, decemendations o regio<br>HELLO<br>date di sociale<br>1 <sup>4</sup> 0 <sup>3</sup> 1 9 <sup>3</sup> 1<br>coobbilgato, erede,<br>refollimentore<br>AMENTO<br>codes enter reveal<br>A 1 6 2<br>L 4 8 3<br>Codes enter reveal<br>A 1 6 2                                                                                                    | CAR/SPOREDC<br>Scad.<br>DELEGA IRREV<br>TO<br>PER L'ACC<br>1 3 C 5 4 Z 1<br>me acticité<br>BENTIFICATIVO OPERA<br>DENTIFICATIVO OPERA<br>DENTIFICATIVO OPERA<br>COLLAR DENTIFICATIVO OPERA<br>DENTIFICATIVO OPERA<br>DENTIFICATIVO OPERA<br>TX 1<br>X 1                                                                                                    | Pagamento etta     n.ro     Tryto6/2024     NOCABLE A:     AGENZIA     CREDITO ALLA TESORERIA     CREDITO ALLA TESORERIA     CREDITO     CREDITO                                                                                                    | etucto con casegro ico ico                                                                                                    | CAB CAB CARE CARE CARE CARE CARE CARE CARE CARE                                                                                                    |
| CODICE FISCALE del<br>geniore, futore o curdo<br>montro DEL PAGE<br>CODICE FISCALE del<br>geniore, futore o curdo<br>montro DEL PAGE<br>Secons cod view<br>E L 3918                                                                                                    | CODICE BANCAPE<br>AZENDA<br>ano<br>CODICE BANCAPE<br>AZENDA<br>COLORIZACIÓN<br>CODICE BANCAPE<br>AZENDA<br>CODICE BANCAPE<br>CODICE BANCAPE<br>AZENDA<br>CODICE BANCAPE<br>CODICE BANCAPE<br>CODICE CODICE CODICE<br>CODICE CODICE CODICE<br>CODICE CODICE CODICE<br>CODICE CODICE CODICE<br>CODICE CODICE CODICE<br>CODICE CODICE CODICE<br>CODICE CODICE CODICE<br>CODICE CODICE CODICE<br>CODICE CODICE CODICE<br>CODICE CODICE CODICE<br>CODICE CODICE<br>CODICE CODICE<br>CODICE CODICE<br>CODICE CODICE<br>CODICE CODICE<br>CODICE CODICE CODICE<br>CODICE CODICE CODICE<br>CODICE CODICE CODICE<br>CODICE CODICE CODICE<br>CODICE CODICE CODICE<br>CODICE CODICE CODICE<br>CODICE CODICE CODICE<br>CODICE CODICE<br>CODICE<br>CODICE CODICE<br>CODICE CODICE<br>CODICE<br>CODICE<br>CODICE CODICE<br>CODICE<br>CODICE | CAR/SPOREDC<br>Scad.<br>DELEGA IRREV<br>ITO<br>PER L'ACC<br>I 3 C 5 4 Z 1<br>me sociale<br>BENTIFICATIVO COPERA<br>COLOR MICO PI CONTON<br>I 3 F GIA<br>EDENTIFICATIVO COPERA<br>COLOR MICO PI CONTON<br>I 3 C 1 4 Z 1<br>MICO PI CONTON<br>I 3 C 1 4 Z 1<br>MICO PI CONTON<br>I 3 C 1 4                                                                                                    | Pagamento etta<br>n.ro<br>http://www.internationality.com/<br>http://www.internationality.com/<br>http://wwww.internationality.com/<br>http://wwwwwwwwwwwwwwwwwwwwwwwwwwwwwwwwww                                                                                                    | Rude con assegno                                                                                                    | CAB CAB CAPERITY CAPERITY CAPE |
| DATA  Person and a second second seco                                                                                                    | CODICE BANCAPE<br>AZENDA<br>ano<br>GAMENTO UNIFICA<br>H L L K T Y 1<br>Cognome, denominazione o sogio<br>HELLO<br>data di nancha<br>1 4 0 3 1 9 1<br>coobbigato, erede,<br>re follimentare<br>AMENTO<br>D codce emit 2000 Perede,<br>re follimentare<br>AMENTO<br>D codce emit 2000 Perede,<br>re follimentare<br>AMENTO                                                                                                    | CAR/SPOREDC<br>Scad.<br>DELEGA IRREV<br>ITO<br>PER L'ACC<br>I 3 C 5 4 Z 1<br>me sociale<br>BENITICATIVO COPERA<br>I 3 F GIJ<br>I 3 F GIJ<br>I 1 1<br>I 1 1 1<br>I 1 1 1<br>I 1 1 1<br>I 1 1 1<br>I 1 1 1<br>I 1 1 1<br>I 1 1 1<br>I 1 1 1<br>I 1 1 1<br>I 1 1 1<br>I 1 1 1<br>I 1 1 1<br>I 1 1 1<br>I 1 1 1<br>I 1 1 1<br>I 1 1 1<br>I 1 1 1<br>I 1 1 1<br>I 1 1 1 1<br>I 1 1 1 1 | Pagamento etta n.ro intello / erressio  I7/06/2024  /OCABLE A: AGENZIA  REDITO ALLA TESORERIA  2 1 9 Y  ecodica  b Stato extend di rescita  APPONE  COOKE  COOKE COOKE COOKE CO                                                                                                    | etucto con assegno in in                                                                                                    | CAB CAR Semplifica<br>CAB PRCV.<br>PRCV.<br>E E<br>dentificativo<br>ati a credito compensati                                                                                                    |
| DATA PPT THE THE THE THE THE THE THE THE THE TH                                                                                                    | CODICE BANCAPE<br>AZENDA<br>anto<br>CODICE BANCAPE<br>AZENDA<br>AZENDA<br>CODICE BANCAPE<br>AZENDA<br>CODICE BANCAPE<br>AZENDA<br>CODICE BANCAPE<br>CODICE BANCAPE<br>CODICE CODICE<br>CODICE BANCAPE<br>CODICE CODICE<br>CODICE CODICE<br>CODICE<br>CODICE CODICE<br>CODICE<br>CODICE                                                                                                    | CALORESC<br>Scad.<br>DELEGA IRREV<br>ITO<br>PER L'ACC<br>1 3 C 5 4 Z 1<br>masociale<br>1 3 F GIA<br>DENTIFICATIVO OFEIA<br>DENTIFICATIVO OFEIA<br>DENTIFICATIVO OFEIA<br>NEL 1<br>DENTIFICATIVO OFEIA<br>NEL 1<br>DENTIFICATIVO OFEIA                                                                                                    |                                                                                                    | etucto con assegno in a debto venati in a debto venati in a debto  | CAB CAB CAR CAR CAR CAR CAR CAR CAR CAR CAR CAR                                                                                                    |

Figura 28 - PDF modello F24

Il secondo risultato, mostrato in Figura 29 consiste in una stampa riepilogativa contenente l'elenco dei modelli F24 stampati con i relativi importi dei versamenti. Nel caso semplice dell'esempio il report contiene un'unica riga, ma in un ottica di lavoro in cui la stampa può venire richiesta anche su una estrazione di più soggetti, la stampa diventa un utile strumento di controllo.

Mediante il pulsante indietro <br/>
si chiude il report e si accede all'*Indice dei quadri* di F24, da dove si possono effettuare tutte le operazioni sul modello F24.

|                           |      | 🕋 Risultati Elaborazione        |                             |            |
|---------------------------|------|---------------------------------|-----------------------------|------------|
|                           |      | Esito Elaborazione: Riga 1 di 1 | ÷                           |            |
|                           | 19.V |                                 |                             |            |
| LEO KITTY - HEEKTTISC5422 |      |                                 |                             |            |
|                           |      | Risultato Elaborazione Allegati |                             |            |
| F24                       |      | E PDF Stampa F24                | 1 / 1   - 100% +   [        | য় ক 🕹 🖷   |
| 17/06/2024                |      |                                 |                             |            |
| ♥9899801                  |      |                                 | F24                         |            |
| Ela 25/10/2024 12:04      |      | Data Stampa (25/10/             | Elonco modolli E24 stamp    |            |
| Sta                       |      |                                 |                             |            |
| Pag                       |      |                                 |                             |            |
|                           | _    | Contribuente                    | Estremi delega Note         | Saldo      |
| pplicazioni               | >    | HELLO KITTY - HLLKTY13C54Z      | 219Y N. 1 del 17/06/2024    | 2.256,00   |
| icerche                   | >    |                                 | Totale modelli E24 stampati | 1 3 356 00 |

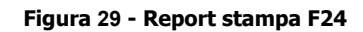

### ANNULLAMENTO F24

Una volta che si è elaborato e stampato (od anche inviato telematicamente) un modello F24 non è più possibile apportare modifiche ai tributi che lo compongono senza prima annullare l'elaborazione o la stampa (o l'invio).

L'annullamento della delega F24 elimina il frutto dell'elaborazione lasciando però inalterati i tributi che avevano originato l'elaborazione stessa. L'annullamento non elimina cioè i tributi, ma li riporta semplicemente nello stato "Da elaborare", stato in cui possono poi essere modificati o cancellati dall'operatore (o dalle procedure che li generano automaticamente.

La funzione di annullamento può essere richiesta dall'*Indice dei quadri* di F24 (Figura 27) con il comando *Annullamento delega F24* (**ANNF**), dal risultato di una elaborazione o stampa mediante il codice di comando **ANNF** o ancora dall'elenco dei tributi (Figura 25) con il pulsante

L'annullamento non richiede parametri aggiuntivi.

Al termine dell'operazione il sistema presenta un report delle operazioni effettuate, mostrato in Figura 30. Nel caso dell'esempio il report contiene unicamente la riga della delega annullata, ma essendo il modello F24 stato concepito in un'ottica di lavoro "massivo", ossia su un elenco di soggetti o date scadenza, il report di fine operazione è pensato come strumento di controllo.

Il report mostrato può essere salvato (in formato PDF) o stampato, mediante gli appositi pulsanti che compaiono immediatamente sopra la stampa stessa .

Mediante il pulsante indietro si chiude il report e si accede all'*Indice dei quadri* della sezione anagrafica di F24, da dove si possono effettuare le operazioni generali che riguardano la gestione dei modelli F24.

|                         |                        |    | 👚 Risultati Elaborazione |                                |                              |                     |     |   |  |  |
|-------------------------|------------------------|----|--------------------------|--------------------------------|------------------------------|---------------------|-----|---|--|--|
|                         |                        |    | Esito Elab               | oorazione: Riga 1 di 1         |                              |                     |     |   |  |  |
|                         |                        |    |                          |                                |                              |                     |     |   |  |  |
| HELLO                   | KITTY - HLLKTY13C54Z21 | 9Y |                          |                                |                              |                     |     |   |  |  |
|                         |                        |    | Risultato E              | laborazione                    |                              |                     |     |   |  |  |
|                         | F24                    |    |                          |                                |                              |                     |     |   |  |  |
|                         | 17/06/2024             |    | ≡                        | PDF Deleghe Annullate          | 1 / 1   - 100% +   🗄 🔊       | ٤                   | Ł 🗗 | : |  |  |
|                         |                        |    |                          |                                |                              |                     |     | ^ |  |  |
| here 25 //0 /2023 42.40 |                        |    | Data Stampa (25/10/2024) | F24                            | SiciA                        |                     |     |   |  |  |
| s                       | Inv 25/10/2024 12:18   |    |                          |                                | Elenco modelli F24 annullati |                     |     |   |  |  |
| Ir                      | 1V 25/10/2024 12:18    |    |                          |                                |                              |                     | -   |   |  |  |
| P                       | ag                     |    |                          |                                |                              |                     |     |   |  |  |
|                         |                        | -  |                          | Contribuente                   |                              | Estremi delega      | -   |   |  |  |
| Appli Appli             | cazioni                | >  |                          | HELLO KITTY - HLLKTY13C54Z219Y |                              | N. 1 del 17/06/2024 |     |   |  |  |
| Q Ricer                 | che                    | >  |                          |                                | Totale modelli F24 anr       | ullati 1            |     |   |  |  |

Figura 30 - Report annullamento

### **INVIO TELEMATICO F24**

Opzionalmente un modello F24 può essere inviato telematicamente sul canale Entratel (Agenzia delle Entrate) o CBI (Servizi interbancari). L'invio telematico non è un passaggio obbligatorio per concludere il ciclo di vita del modello F24. Affinché un modello F24 possa essere inviato telematicamente deve essere stato precedentemente stampato. Inoltre il contribuente non deve avere impostato al valore "Nessuno" il tipo di invio telematico F24 (ulteriori informazioni sull'anagrafica) e deve avere intestato la delega alla propria banca o alla banca dell'intermediario (vedi paragrafo Stampa F24).

La funzione di invio telematico può essere richiesta dall'*Indice dei quadri* di F24 (Figura 27) con i comandi *Invio telematico Entratel delega F24* (**TELE**) o *Invio telematico CBI delega F24* (**CBIF**) oppure dal risultato della stampa con il codice di comando **TELE** o **CBIF**, o ancora dall'elenco dei tributi (Figura 25) con i pulsanti

L'invio telematico richiede l'immissione di alcuni parametri, che sono l'*Intermediario*, ossia la sede CIA o società di servizi che si occuperà effettivamente dell'invio e la *Data di addebito*, ossia la data in cui, in caso di acquisizione positiva del file inviato, verrà effettuato l'addebito del saldo del modello F24 sul conto corrente indicato nel file stesso (e scelto implicitamente al momento della stampa con la scelta dell'*Intestatario* della delega). Nel caso di invio telematico CBI viene richiesto anche il tipo di invio della ricevuta da parte di Servizi interbancari.

Il risultato, mostrato in Figura 31 consiste in una stampa riepilogativa contenente l'elenco dei modelli F24 stampati con i relativi importi dei versamenti. Nel caso semplice dell'esempio il report contiene un'unica riga, ma in un ottica di lavoro in cui la stampa può venire richiesta anche su una estrazione di più soggetti, la stampa diventa un utile strumento di controllo.

Si noti che nella parte sinistra del cruscotto compare la data di invio telematico del modello F24.

Mediante il pulsante indietro si chiude il report e si accede all'*Indice dei quadri* di F24, da dove si possono effettuare tutte le operazioni sul modello F24.

| VERDI ALMINA -       | Esito Elaborazione: Riga 1 di 1 |                                   |                     |           |   |
|----------------------|---------------------------------|-----------------------------------|---------------------|-----------|---|
| VRDLMN32P51D005G     |                                 |                                   |                     |           |   |
| F24                  | Risultato Elaborazione Allegati | 1/1   - 100% +   🗄 🖏              |                     | Ŧ         | ē |
| 01/07/2024           |                                 |                                   |                     |           |   |
| •<br>● 0803500       | Data Stampa (28/10/2024)        | F24                               | Sie                 |           |   |
| Sta 28/10/2024 11:23 | Elenco mod                      | delli F24 inviati tramite Entrate |                     |           |   |
| Sta 28/10/2024 11:23 |                                 |                                   |                     |           |   |
| Inv                  |                                 |                                   |                     |           |   |
| Pag                  | Contribuente                    | Banca                             | Estremi Delega      | Saldo     |   |
|                      | VERDI ALMINA - VRDLMN32P51D005G | 01030 - 14200                     | I. 1 del 01/07/2024 | 11.479,80 |   |
| >licazioni >         |                                 | Totale modelli F24 inviati        | 1 1                 | 11.479.80 |   |

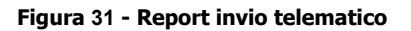

### **CONFERMA PAGAMENTO F24**

Il ciclo di vita del modello F24 si conclude con la conferma dell'avvenuto pagamento. La conferma di pagamento, al momento, avviene unicamente manualmente tramite un comando dell'operatore. In futuro è prevista l'introduzione dell'acquisizione degli esisti, dove previsti, dei file telematici inviati. In ogni caso la conferma manuale sarà sempre possibile, almeno per i soggetti che non sono tenuti all'invio telematico o che hanno deciso di gestirlo in autonomia senza delegarlo alle sedi CIA (o società di servizi).

Affinché di un modello F24 possa essere confermato il pagamento, esso deve essere stato precedentemente stampato o inviato telematicamente. Si noti quindi che l'invio telematico non è obbligatorio ai fini della chiusura del ciclo di vita del modello F24.

La funzione di conferma del pagamento può essere richiesta dall'*Indice dei quadri* di F24 (Figura 27) con il comando *Conferma pagamento delega F24* (**PAGF**), oppure dalla pagina del risultato della stampa (o dell'invio telematico) tramite il codice di comando **PAGF**, o ancora dall'elenco dei tributi (Figura 25) con il pulsante

La conferma di pagamento non richiede alcun parametro aggiuntivo e presenta, alla fine delle operazioni, la stampa riepilogativa che elenca le operazioni svolte mostrata in Figura 32. Nel caso dell'esempio il report contiene unicamente la riga della delega di cui è stato confermato il pagamento, ma essendo il modello F24 stato concepito in un'ottica di lavoro "massivo", ossia su un elenco di soggetti o date scadenza, il report di fine operazione è pensato come strumento di controllo.

Mediante il pulsante indietro - si chiude il report e si accede all'*Indice dei quadri* di F24, da dove si possono effettuare tutte le operazioni sul modello F24.

Si noti che nella parte sinistra del cruscotto compare la data di conferma del pagamento del modello F24. Una volta che il pagamento di un modello F24 è stato confermato il modello F24 non può più essere modificato.

🖀 Risultati Elaborazione Esito Elaborazione: Riga 1 di 1 ← VERDI ALMINA -VRDLMN32P51D005G lsultato Elaborazione া ১ PDF Conferma Pagamento Delegh... 1 / 1 | - 100% + | 01/07/2024 0803500 F24 Data Stampa (28/10/2024) Síú Elenco modelli F24 con pagamento confermato Inv 28/10/2024 11:32 28/10/2024 11:23 28/10/2024 11:32 Inv Pag Contribuente Estremi delega 730 Rettificativo Annotazione IVA Saldo N. 1 del 01/07/2024 VERDI ALMINA - VRDLMN32P51D005G NO 11.479,80 Applicazioni Totale modelli F24 con pagamento 0 0 11.479,80

Questo perché la conferma di pagamento è da intendersi come il consolidamento della transazione tra il contribuente ed Agenzia delle Entrate.

Figura 32 - Report conferma pagamento delega

### <u>Operatività in breve</u>

Si riassumono brevemente i passaggi da seguire per ottenere il modello F24 a seguito di una gestione IMU:

- 1. Creazione del frontespizio IMU e calcolo di saldo o acconto;
- 2. Creazione del pdf di stampa F24 contestuale al calcolo oppure passaggio alla gestione F24 tramite apposito collegamento nell'elenco dei modelli F24 presente nel *Indice dei quadri* di IMU;
- 3. Elaborazione modello F24 dalla maschera con l'elenco dei tributi, tramite il pulsante
- 4. Stampa modello F24 dall'*Indice dei quadri* di F24, tramite il comando **STAM**;
- 5. (Opzionale) Invio del modello F24 dall'Indice dei quadri di F24, tramite il comando TELE o CBIF;
- 6. Ritorno a IMU tramite apposito collegamento nell'elenco delle dichiarazioni fiscali presente nell'*Indice dei quadri* di F24

### PASSAGGIO DALLE ELABORAZIONI MASSIVE IMU A MASSIVE F24

Il modello F24, come la Gestione IMU, ha un *Indice dei quadri massive F24* da cui poter richiedere per un elenco di soggetti le varie operazioni che riguardano il modello F24 (elaborazione, stampa, invio, etc.). Le funzioni massive di F24 si raggiungono effettuando una estrazione dal menù *F24 – Ricerca.* 

Essendo tuttavia il modello F24 molto spesso il frutto di una serie di elaborazioni massive fatte da una specifica parte del Sistema Informativo, come ad esempio appunto la Gestione IMU od anche la Contabilità IVA, sono state rese disponibili delle funzioni che consentono di accedere alle funzioni massive di F24 partendo da ricerche avanzate IMU. In particolare dal menù delle funzioni massive IMU, tramite il comando *Funzioni massive F24* (**MF24**) è possibile

quindi passare alla gestione dei modelli F24, conservando l'insieme dei soggetti estratti.

La funzione di passaggio alle massive F24 (Figura 33) chiede di selezionare la data di scadenza dei modelli F24 su cui si intende agire, proponendo la date di scadenza più prossima riguardante i versamenti IMU.

Selezionando l'opzione *Estrai con data scadenza* il sistema passa alle massive F24 tutti i soggetti estratti in precedenza su IMU che hanno almeno un tributi F24 in scadenza nella data indicata, ossia scarta automaticamente i soggetti che non hanno versamenti da effettuare.

Selezionando invece l'opzione *Estrai solo anagrafiche* i soggetti vengono comunque passati tutti, indipendentemente dalla presenza dei versamenti.

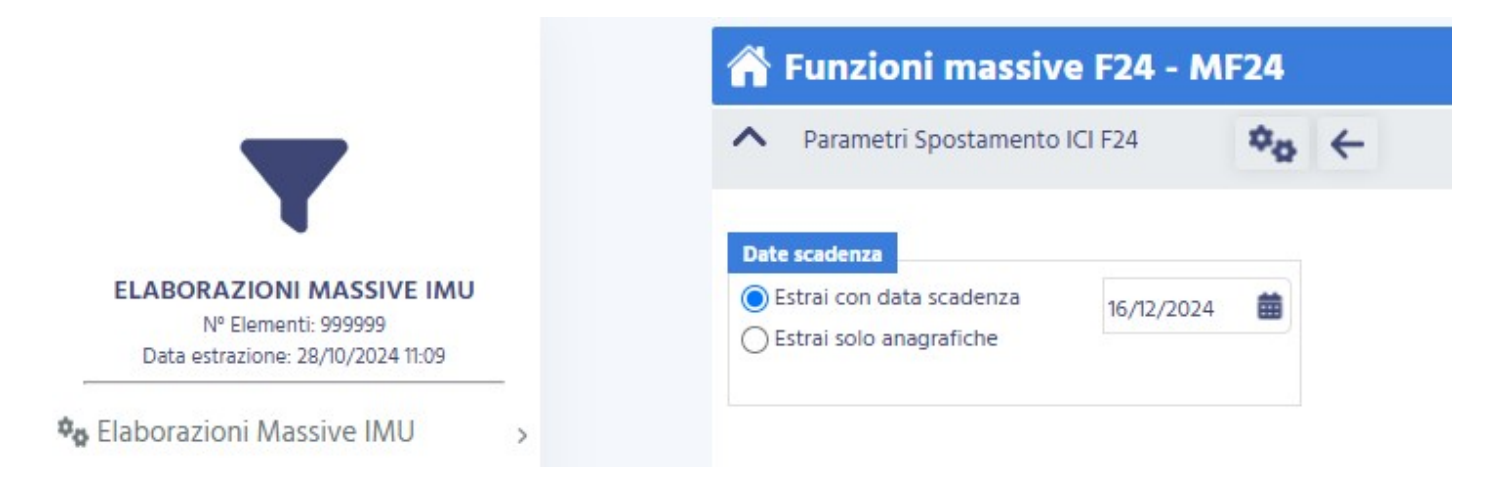

### Figura 33 - Passaggio da massive IMU a massive F24

### FUNZIONI MASSIVE F24

Tutte le funzioni F24, come accennato nei paragrafi precedenti, sono state concepite per un utilizzo principalmente "massivo", ossia su una estrazione di un elenco di contribuenti/date scadenza F24. E' infatti possibile, come del resto per le altre parti del Sistema Informativo, estrarre mediante particolari attributi un elenco di contribuenti e relative date scadenza F24 per poter effettuare, in un'unica soluzione una particolare operazione.

Per accedere alle operazioni massive F24 è possibile, come visto in precedenza, utilizzare la funzione di passaggio alle massive F24 **MF24**.

La funzione **MF24** porta alla pagina principale delle funzioni massive F24 che presenta nel cruscotto il riepilogo del numero di elementi estratti (date scadenza) e la data in cui l'estrazione è stata effettuata e, al centro della pagina, l'elenco delle funzioni disponibili (Figura 34). Nella parte sinistra sono elencate le funzioni che riguardano principalmente i contribuenti, mentre nella parte destra sono elencate le funzioni che riguardano principalmente le date scadenza.

Si noti che è sempre possibile riutilizzare la precedente estrazione effettuata senza necessità di reimpostare i parametri nella maschera dell'estrattore. In questo modo l'ultima estrazione fatta (indipendentemente da quando era stata fatta), sarà nuovamente disponibile per ulteriori elaborazioni massive.

Dalla pagina principale delle elaborazioni massive si può richiedere una nuova estrazione con il pulsante posto nella parte alta del cruscotto.

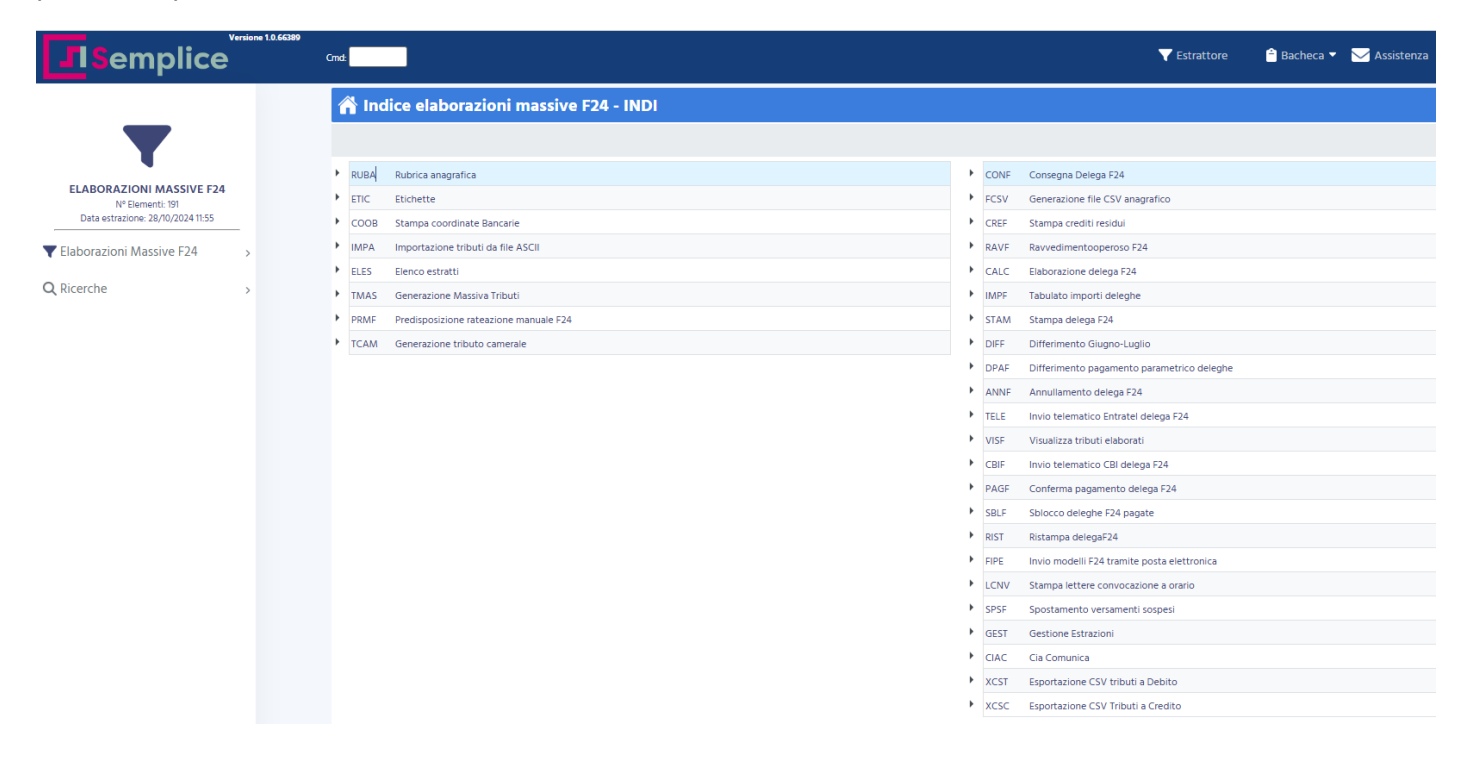

#### Figura 34 - Funzioni massive F24

Si noti che nel numero di elementi estratti viene indicato sempre il numero totale di date scadenza estratte, e non quello dei contribuenti. Qualora per uno stesso contribuente siano state estratte più date scadenza, richiedendo una funzione che agisce sui contribuenti, ad esempio la stampa delle etichette, provvede automaticamente il sistema a far sì che il soggetto venga trattato una sola volta.

Con la funzione *Elenco estratti* (**ELES**) si può ottenere una lista dettagliata degli elementi estratti (in formato PDF).